【セッションNo.2】

# Delphi/400による Webアプリケーション開発入門

株式会社ミガロ. プロダクト事業部 技術支援課

尾崎 浩司

■ ■ 第27回 ミガロ. Delphi/400 テクニカルセミナー

#### 【アジェンダ】

- ・ はじめに
- Webアプリケーションについて
- WebBrokerによるWebアプリ開発
  - WebBrokerとは?
  - WebBroker作成手順
  - WebBrokerによるアプリ実装例
- IntraWebによるWebアプリ開発
  - IntraWebとは?
  - IntraWeb作成手順
  - IntraWebアプリ開発のポイント
  - IntraWeb関連情報
- まとめ

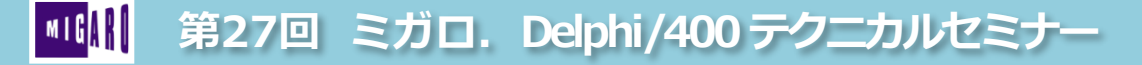

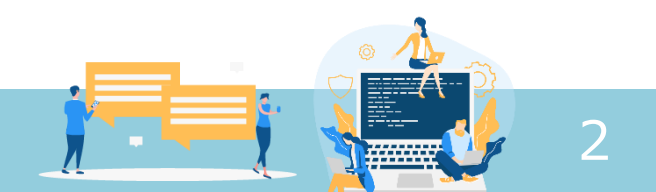

## はじめに

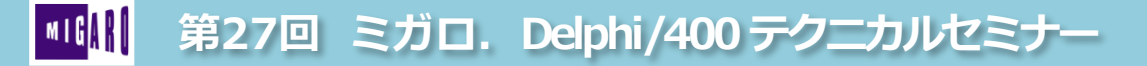

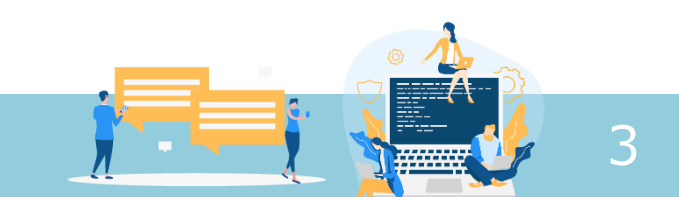

## Delphi/400によるアプリ開発

- Delphi/400:統合開発環境
  - Embarcadero Delphiに IBM iへの接続ミドルウェアを追加
  - 開発手法は、Delphiと同様の
     ビジュアル開発を実現

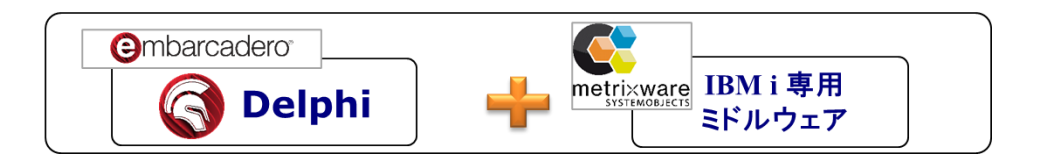

- Delphiに用意される2つの主なフレームワーク
  - ▶ VCL: Win APIをラッピングしたコンポーネントによるWin開発フレームワーク
  - FireMonkey:マルチデバイス(iOS/Android/Win/Mac)開発フレームワーク
  - ⇒ ビジュアルコンポーネントと非ビジュアルコンポーネントの組み合わせで開発

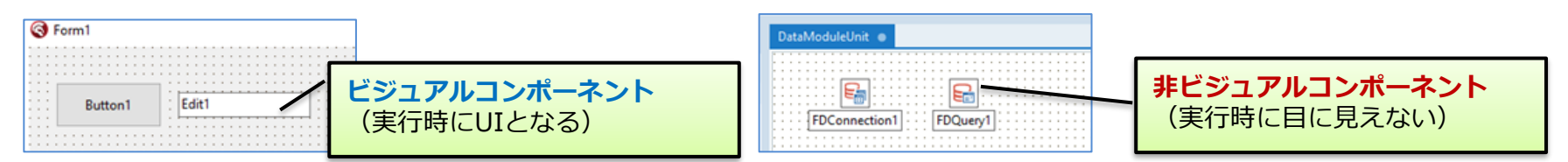

VCL、FireMonkeyのいずれも、主にデスクトップアプリ(モバイル含む)の 開発で使用される事が多い!(所謂C/S形式アプリは、この方式で作成する事が多い)

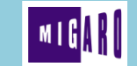

第27回 ミガロ. Delphi/400 テクニカルセミナー

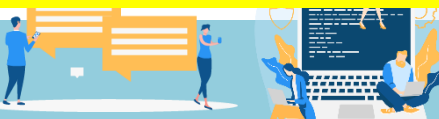

## Delphi/400によるアプリ開発

- デスクトップアプリ以外にも色々な形態のプログラムが可能
  - ✓ コンソールアプリ
  - ✓ REST API サーバーアプリ
  - ✓ Windows サービスアプリ
  - ✓ Webアプリ

. . .

- [ファイル]→[新規作成]→[その他]
   から作成したいフレームワークを選択
- これらは、
   主に非ビジュアルコンポーネントを
   使用して開発

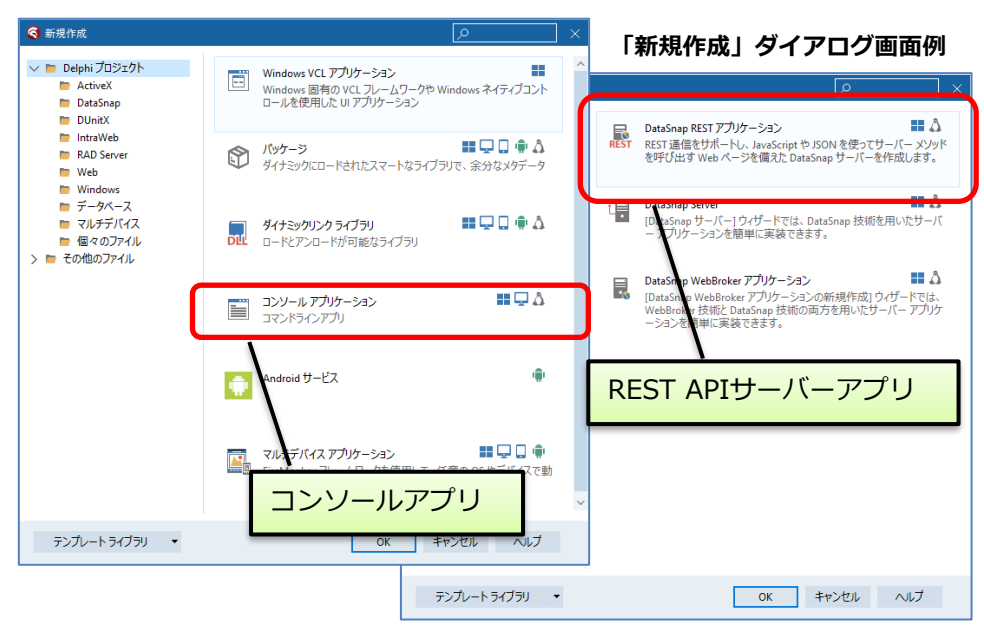

今回は多彩なプログラム開発形態から、Webアプリ開発についてご紹介!

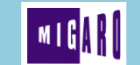

第27回 ミガロ. Delphi/400 テクニカルセミナー

## Delphi/400によるWebアプリ開発手法

- Delphi標準機能による開発
  - ✓ WebBroker
    - 主に非ビジュアルコンポーネントを 使用して開発
- アドインソフトを追加した開発
  - ✓ IntraWeb (Atozed Software)
    - ・ ビジュアルコンポーネントによる Webアプリ開発を実現
- 別ツールとの連携による開発
  - ✓ **Sencha** (Embarcadero/IDERA)
    - フロントエンド処理は、JavaScriptベースのフレームワークSencha ExtJSで開発
    - バックエンド処理は、DelphiのRAD Server (REST-JSON)を使用して開発

Delphi標準機能のWebBrokerとアドイン機能のIntraWebを紹介!

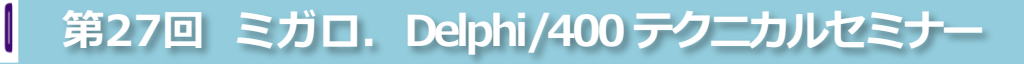

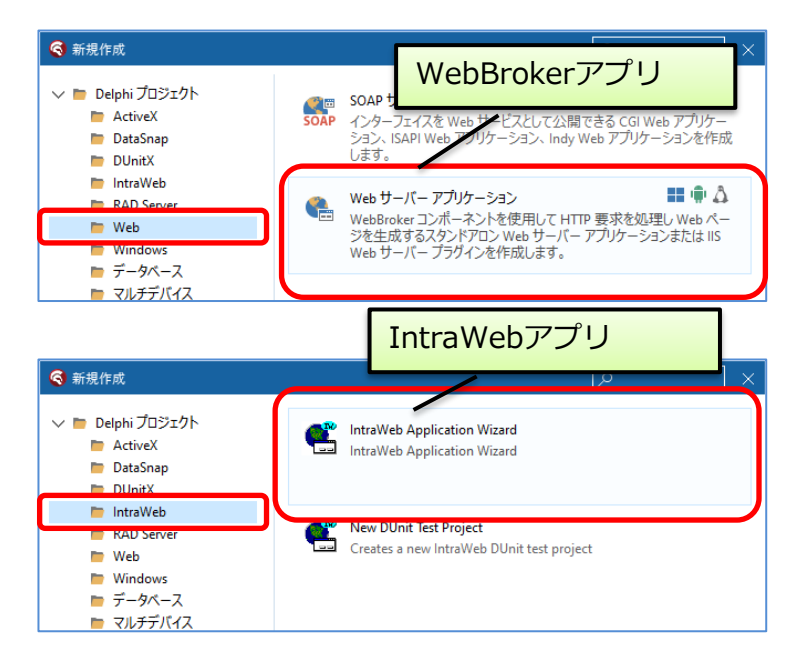

6

# Webアプリケーションについて

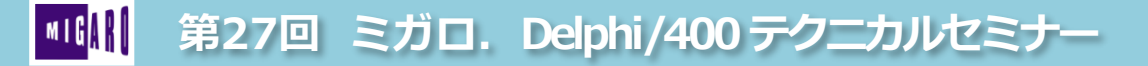

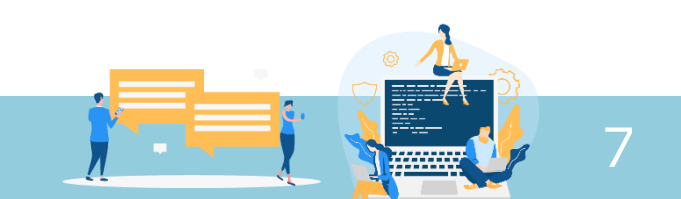

## ■ デスクトップアプリとWebアプリ

- 2つの主な違い
  - デスクトップ(モバイル)アプリケーション
    - 処理は主に、操作元のPC/モバイル上で行われている為、 レスポンスよく操作性が高い
    - 画面は**OSの機能を利用して表示**する為、 より表現力が高い画面を作成する事ができる
    - あらかじめPC/モバイルに実行ファイルをインストール しておく必要がある
  - ・ Webアプリケーション
    - 処理は主に、Webサーバ上で行われる為、
       処理の要求毎にレスポンスを待つ必要がある
    - ・ 画面はブラウザ上にHTMLで表示される為、 表現力はデスクトップアプリよりは劣る事が多い
    - アプリケーションを事前にPC/モバイル上に インストールしておく必要がない

III 第27回 ミガロ. Delphi/400 テクニカルセミナー

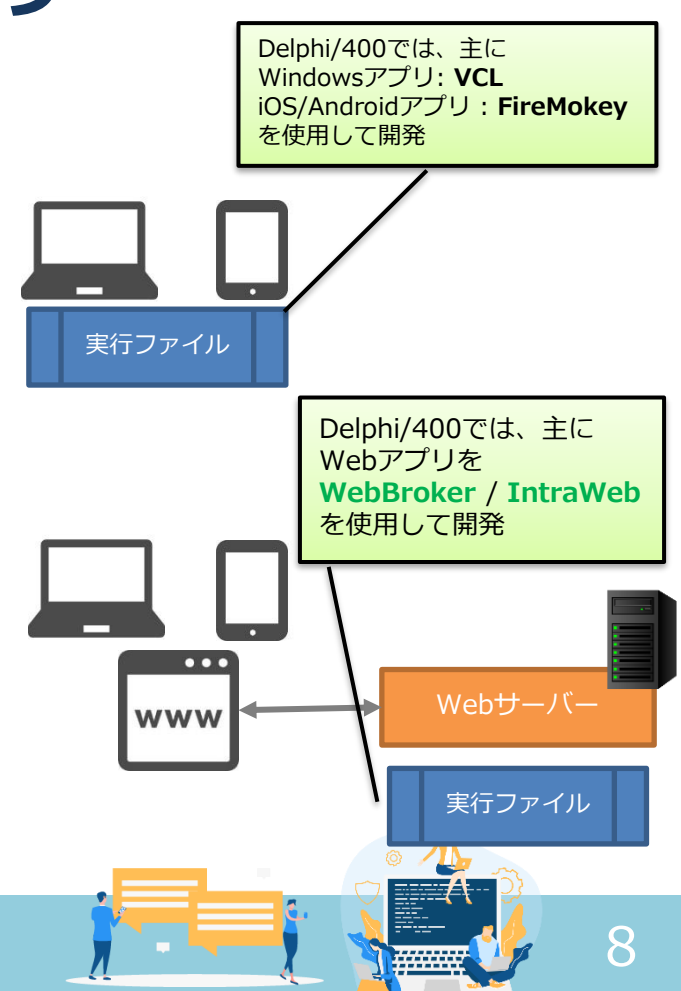

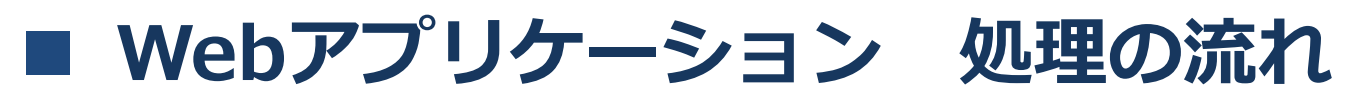

- リクエストとレスポンス
  - 常にユーザーからの操作をリアルタイムに待ち続けるデスクトップアプリとは動作が異なる

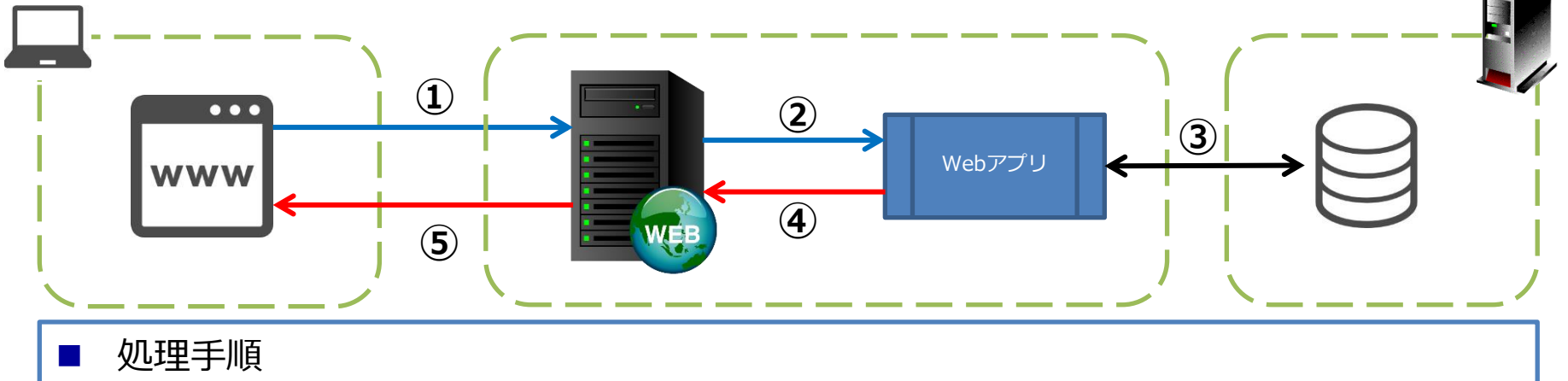

- ① ブラウザからURLを指定することにより、処理をWebサーバーに要求(リクエスト)
- ② WEBサーバーは、指定されたURLより対象のWEBアプリを呼出し
- ③ WEBアプリが処理を実行し、IBM i 等のデータベースからデータを抽出
- ④ WEBアプリは処理結果をHTMLの形に整形してWEBサーバーに渡す
- ⑤ WEBサーバーは、リクエストしたブラウザに対し、処理結果HTMLを返す(レスポンス)

IBM i

# WebBrokerを使用したWebアプリ開発

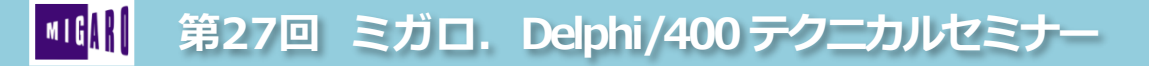

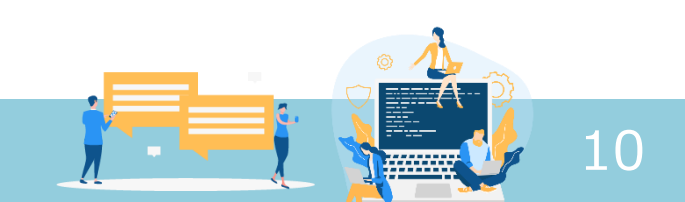

#### WebBrokerとは?

- Webアプリを構築する為のDelphi標準フレームワーク
  - リクエストをPathInfoで振り分けし、アクションを呼び出す
  - イベント内で作成されたレスポンスを呼出し元ブラウザへ返す

```
開発者は独自のWebアクションを追加し、
アクション実行時のイベント(OnAction)
を作成すればよい。
```

(1)実行パラメータ(Query)を受け取り (2)データベース検索等の処理を実行 (3)実行結果よりレスポンスHTMLを生成

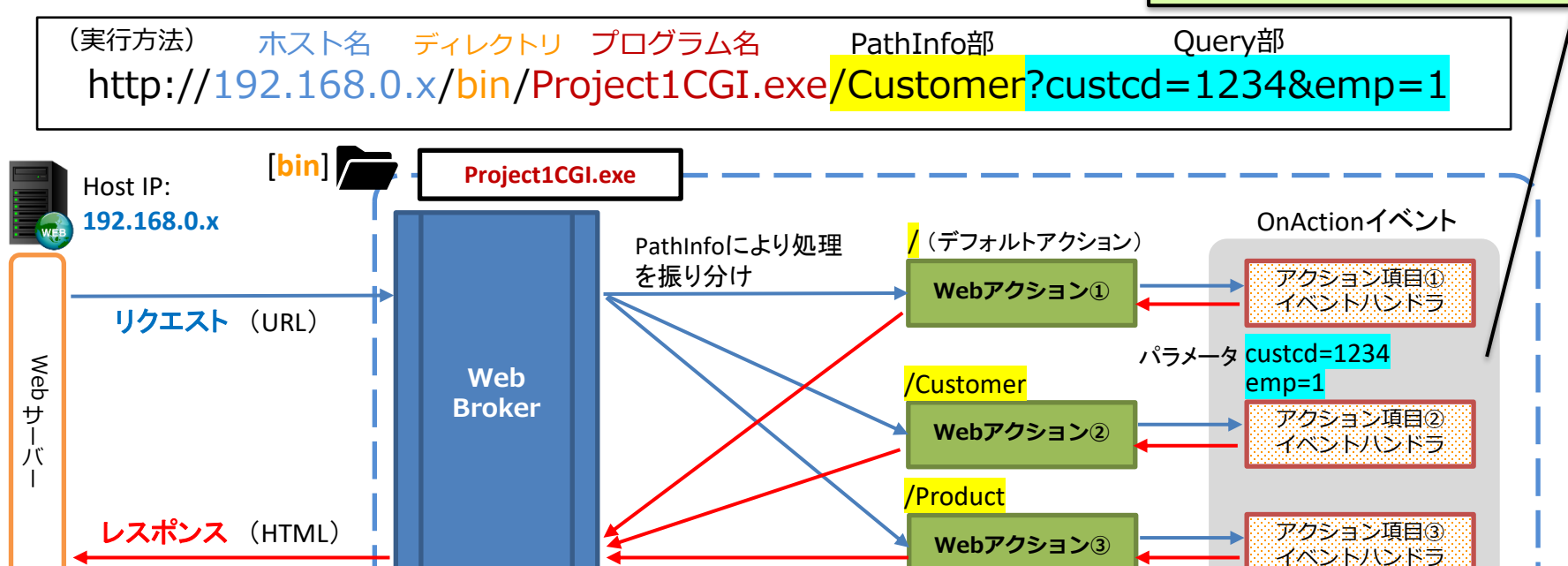

第27回 ミガロ. Delphi/400 テクニカルセミナー

#### ■ WebBrokerとは?

- 主なWebBrokerアプリの種類
  - **1. スタンドアロンアプリケーション** (\*.exe)
    - 専用のWebサーバーとWebアプリを両方生成
    - ・ Webサーバー (IIS) 不要で実行可能
    - IDE上の[実行]ボタンから、実行・デバッグが可能
  - **2. CGIアプリケーション** (\*.exe)
  - **3. ISAPIアプリケーション** (\*.dll)
    - IIS(Webサーバー)上で動作するWebアプリを作成
    - 実行するPC(あるいはWindows Server)にIISを構築し、配置
    - CGIの場合、ブラウザからの要求毎に都度プロセスを生成
      - スタンドアロン形式同様のシンプルな構成
      - 実行毎に都度DB接続が必要で、接続の為の時間が余分にかかる
    - ISAPIは、Webサーバー上の1つのプロセスで実行(要求毎にスレッドを分割して実行)
      - ・ 実行インスタンス(セッション)毎の管理が必要
      - DB接続を共通化できる為、実行速度は有利
  - ⇒ スタンドアロンアプリを後から、CGI/ISAPIアプリに移行する事も可能

#### 🚺 第27回 ミガロ. Delphi/400 テクニカルセミナー

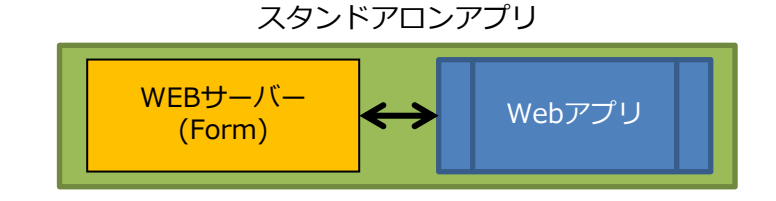

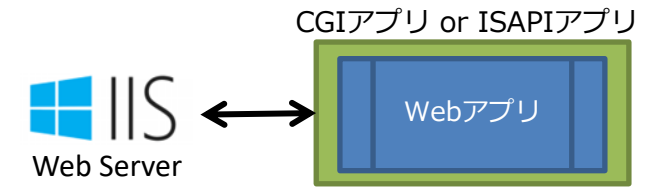

- WebBrokerプロジェクトの新規作成
  - [ファイル]→[新規作成]→[その他]→[Web(WebBroker)] →[Webサーバーアプリケーション]
  - ウィザードに従って初期設定

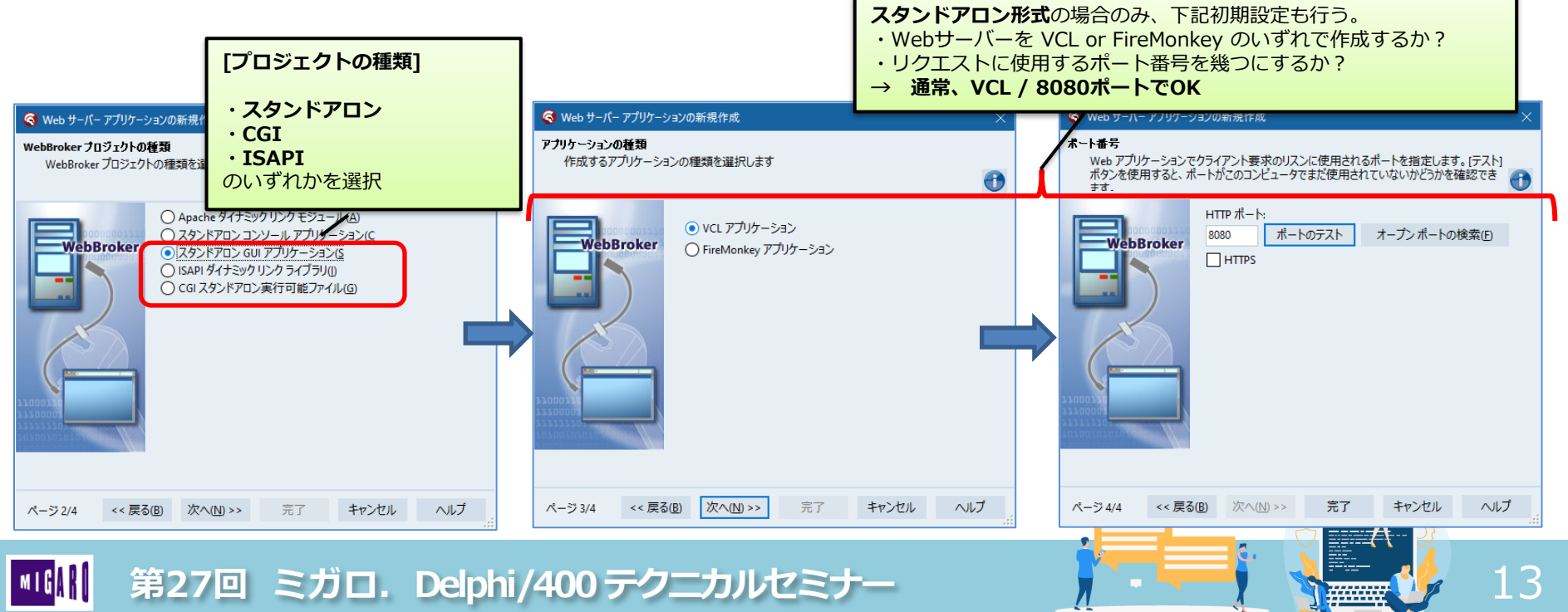

- WebBrokerプロジェクトの新規作成
  - ・ スタンドアロンの場合、Webサーバーの[Form] とWebアプリの[Webモジュール]の2つが生成
  - CGI/ISAPIの場合は、Webアプリの[Webモジュール]のみが生成

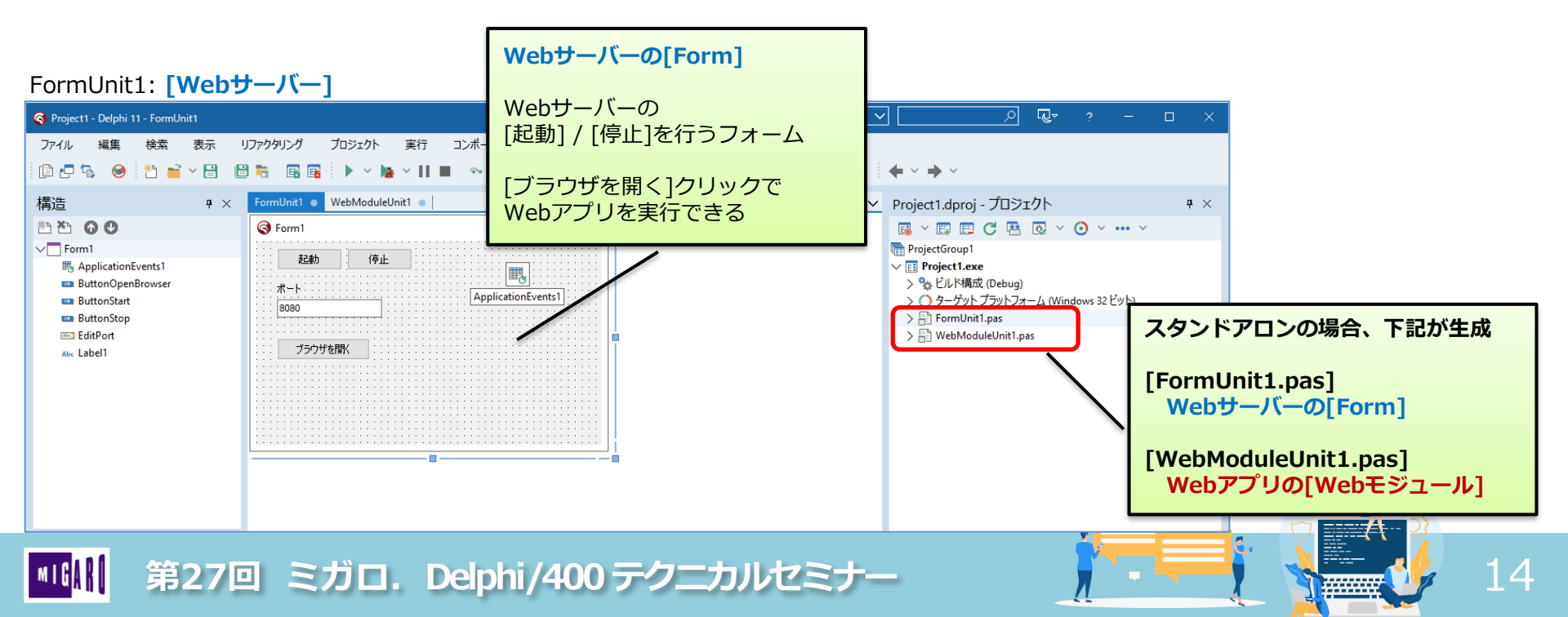

- WebBrokerプロジェクトの新規作成
  - ・ [Webモジュール]は、[データモジュール]のような非ビジュアルコンポーネントのコンテナ

 $\sim$ 

PathInfoプロパティ

リクエストURLの

- ・ [アクションの設定]画面で、<u>Webアクション</u>を登録
- ・ <u>OnActionイベント</u>にアクション呼び出し時のレスポンスを 作成するロジックを記述

   ・ <u>11/57</u> イベント

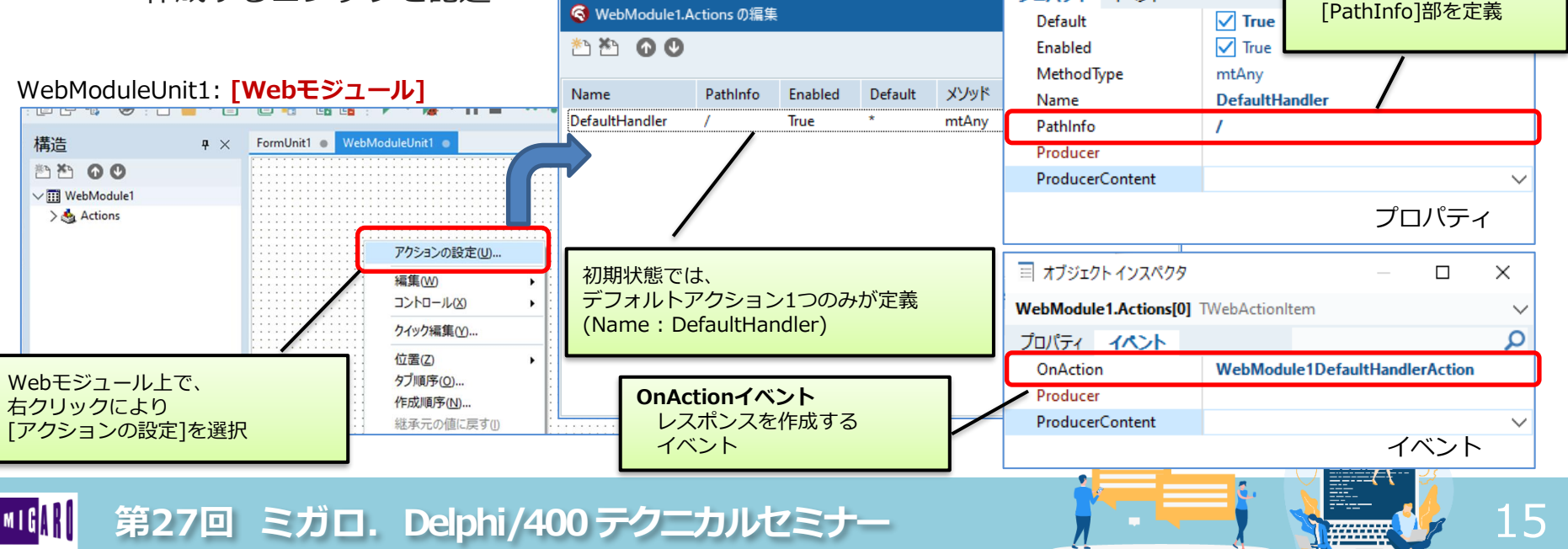

- WebBrokerプロジェクトの新規作成
  - OnActionイベント
    - Requestパラメータ : WebBrokerにより自動的にリクエストの情報が格納される
    - Responseパラメータ:開発者がレスポンス情報を独自にロジックで追加
  - ⇒ 初期状態で、Responseをセットするサンプルのソースコードが記述されている。

初期状態のDefaultHanderアクションのOnActionイベント定義

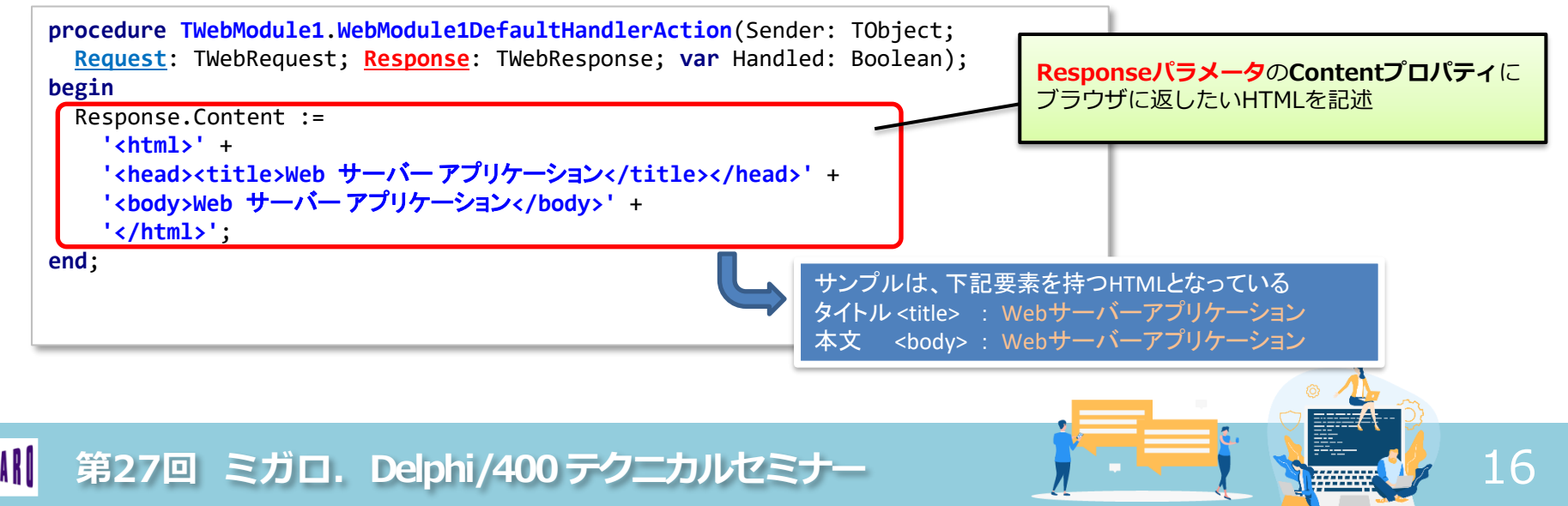

- WebBrokerプロジェクトの新規作成
  - アプリケーションの実行

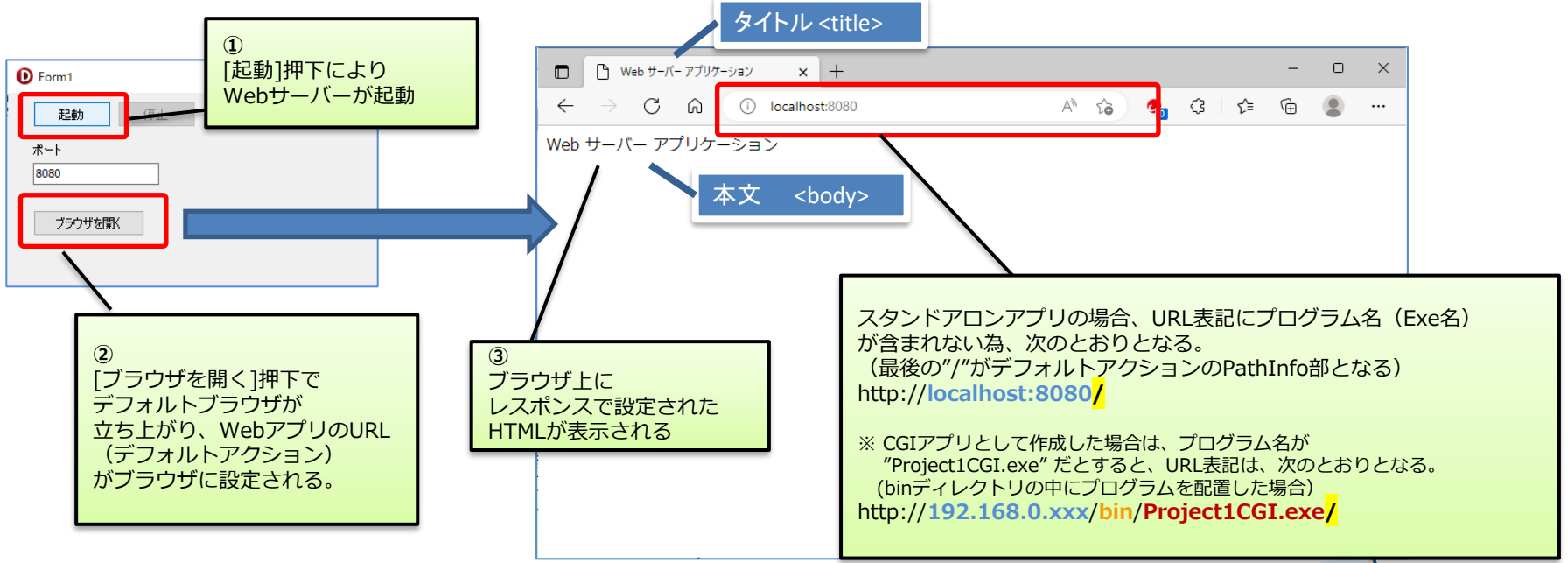

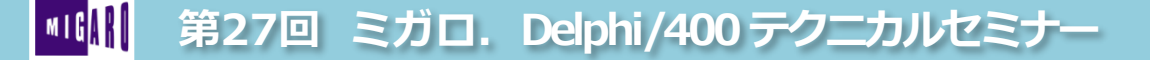

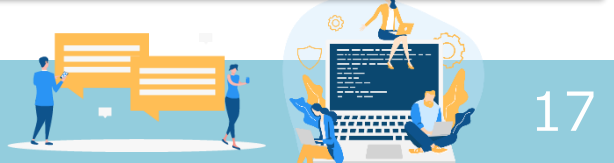

- 商品マスタ検索アプリ
  - 商品コードをパラメータに、商品マスタを検索し、結果をブラウザに表示

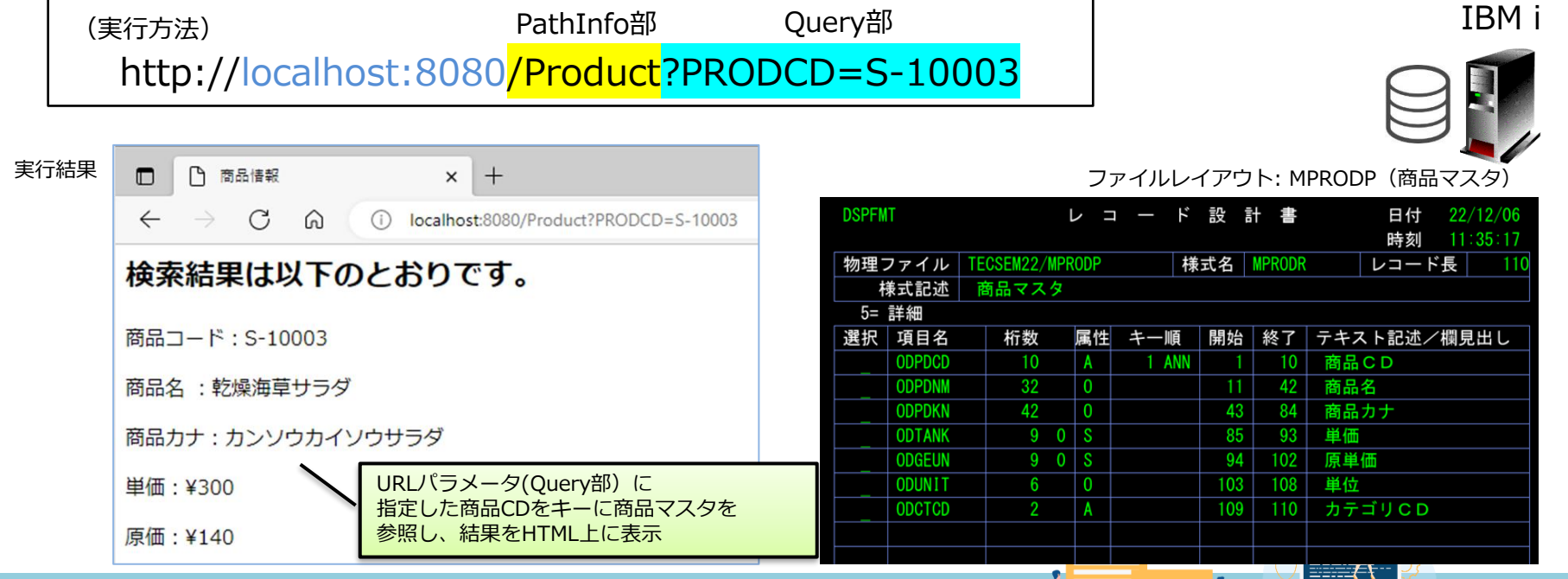

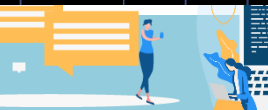

18

## ■ WebBroker アプリ(1)

- Webモジュール
  - [データモジュール]同様、データベースコンポーネント等の**非ビジュアルコンポーネント**を配置
  - Webアクションを追加し、アクションを識別するPathInfoプロパティに"/Product"を指定

|                                            |                              | 🔇 WebModule1.Actions の編集 | € 新井     | 見 Webア             | <b>クショ</b> | ンを追加          |                | ×   |    |
|--------------------------------------------|------------------------------|--------------------------|----------|--------------------|------------|---------------|----------------|-----|----|
| FormUnit1 WebModuleUnit1                   |                              | * <u>•</u>               |          |                    |            |               |                |     |    |
|                                            |                              | Name                     | PathInfo | Enabled            | Default    | メソッド          | Producer       |     |    |
|                                            |                              | DefaultHandler           | 1        | True               | *          | mtAny         |                |     |    |
|                                            |                              | WebActionItem1           | /Product | True               |            | mtAny         |                |     |    |
| FDConnection1                              | EDBburg CO400Drived ink1     |                          | [        | ■ オブジェク            | /ኮ インスペク   | 19            |                |     | ×  |
| ·····                                      | TUPHyscowobivecinkt          |                          |          | WebModul           | e1.Actions | [1] TWebAc    | tionItem       |     | ~  |
|                                            |                              |                          |          | プロパティ              | イベント       |               |                |     | ۶  |
| FDQuery1                                   | ~                            |                          |          | Default<br>Enabled |            | False         |                |     |    |
|                                            |                              |                          |          | Method             | īvne n     | rue<br>at∆nv  |                |     |    |
| FDConnection1: TFDConnection               |                              |                          |          | Name               | V          | VebActionIt   | tem1           |     |    |
|                                            | <b>FDQuery1</b> : TFDQuery   |                          | П        | PathInfo           | /          | Product       |                |     |    |
| IBM iへの接続パラメータを定義<br>LoginPrompt := False; | Connection := FDConnection1; |                          |          | Produce<br>Produce | Conten     | 処理を<br>PathIr | 振り分け<br>Ifoを設定 | る為の | )  |
| <mark>411</mark> 第27回 ミガロ.                 | Delphi/400 テクニカルセ            | ミナー                      | į        |                    |            |               |                |     | 19 |

#### • OnActionイベント

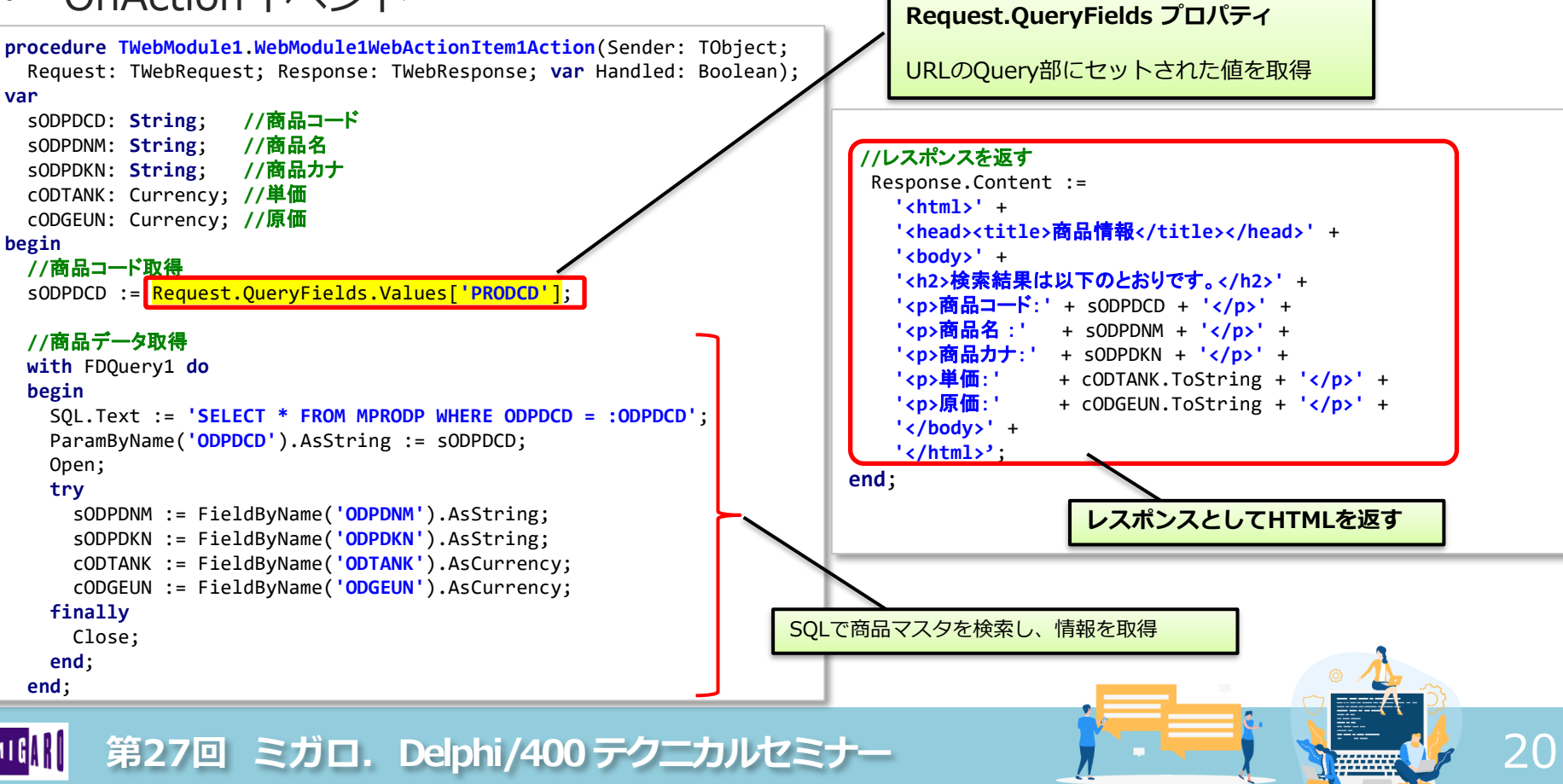

- 商品マスタ検索アプリに、商品コード入力フォームを追加
  - デフォルトページ(PathInfo:<mark>/</mark>)を開くと、検索フォームを表示
  - 検索フォーム上の[検索]ボタンクリックにより、商品検索結果の画面を表示

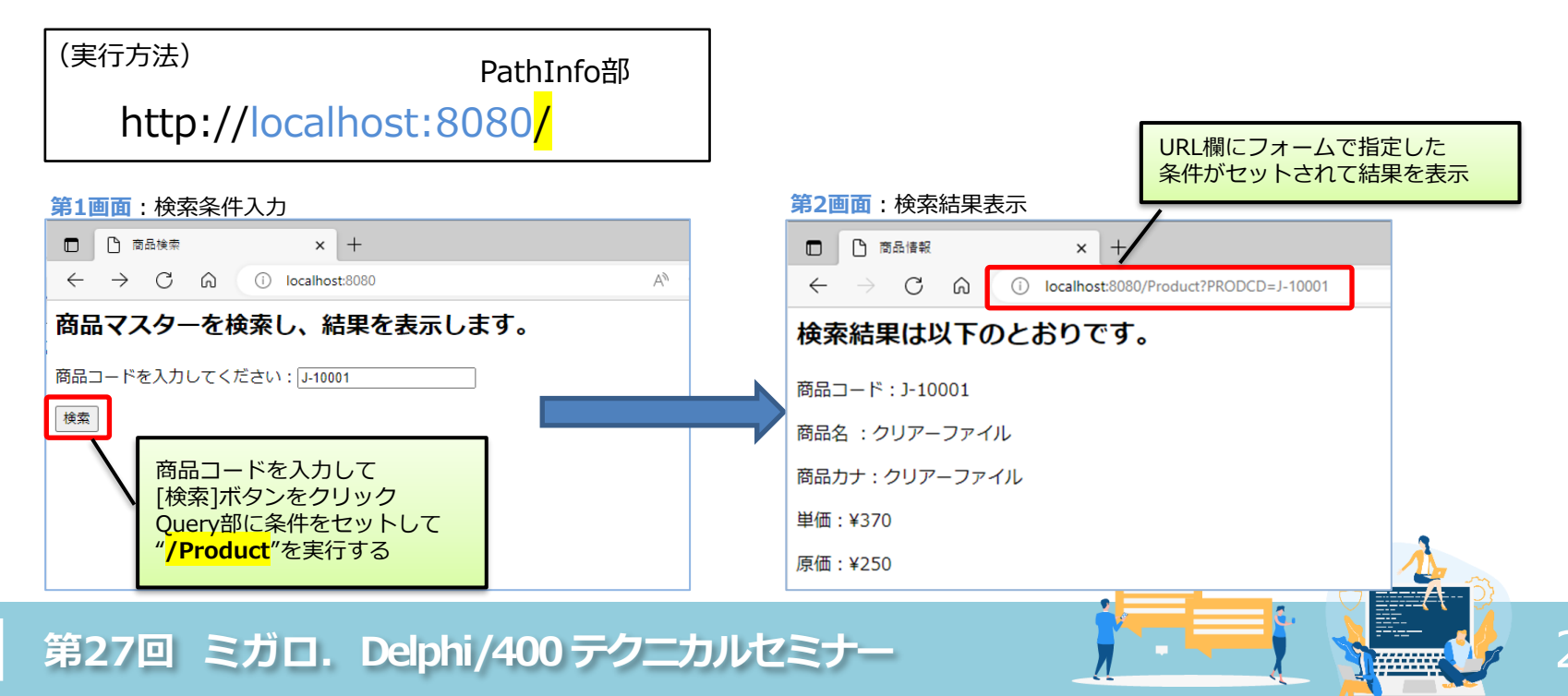

## ■ WebBroker アプリ(2)

- デフォルトアクションのOnActionイベントを変更
  - 入力フォーム(<form>タグ)を含むHTMLを作成し、レスポンスとして返す
  - 入力フォームで指定した値をパラメータにセットして、第2画面のプログラム("/product")を呼び出す

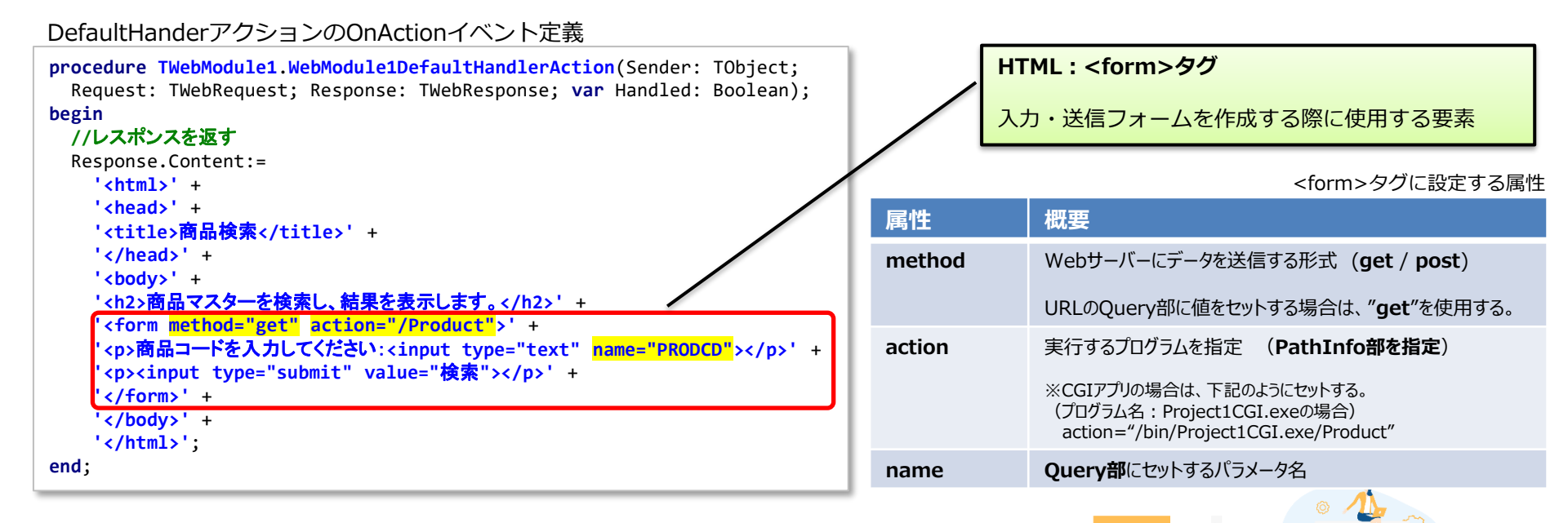

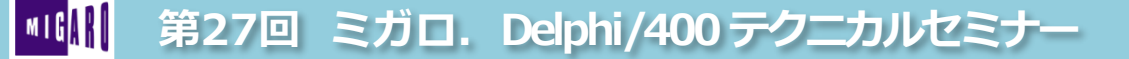

## ■ WebBroker アプリ(2)

- GetメソッドとPostメソッド
  - Webサーバーヘデータを送信する方法

#### 2つのメソッドの主な違い

|        | Getメソッド                                 | Postメソッド                                       |
|--------|-----------------------------------------|------------------------------------------------|
| 送信方法   | URLにパラメータを付与して送信する方法                    | パラメータをURLには付与せず送信する方式                          |
| パラメータ  | URLの?以降の部分                              | HTTPにおける <b>body部</b>                          |
| 実行結果   | 実行結果画面のURL欄にパラメータが残る。<br>(URLコピーで再実行可能) | 実行結果画面にパラメータが残らない。<br>(再読込で、再実行不可)             |
| パラメータ  | URLの文字数に依存                              | 長いパラメータや画像情報などもセット可能                           |
| 呼び出し方法 | <form method="get"></form>              | <form method="&lt;b&gt;post&lt;/b&gt;"></form> |
| 主な使途   | 情報を <u>検索</u> したり <u>取得</u> する場合に使用     | 情報を <u>登録</u> や <u>更新</u> する場合に使用              |

#### Formメソッドから送信された値をDelphiで受け取り方法

| 送信方法     | Delphiで使用するプロパティ                                                  |
|----------|-------------------------------------------------------------------|
| getメソッド  | QueryFieldsプロパティを使用する<br>Request.QueryFields.Values['パラメータ名']     |
| postメソッド | ContentFieldsプロパティを使用する<br>Request.ContentFields.Values['パラメータ名'] |

第27回 ミガロ. Delphi/400 テクニカルセミナー

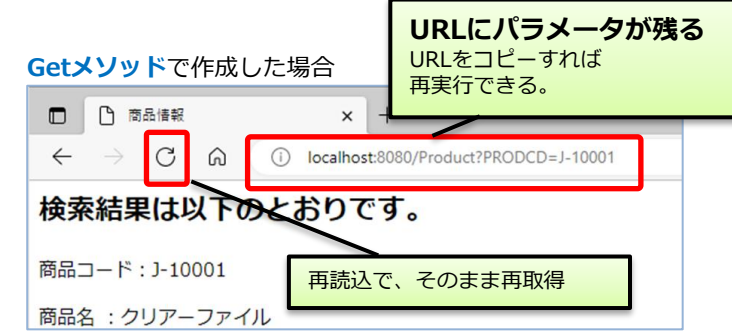

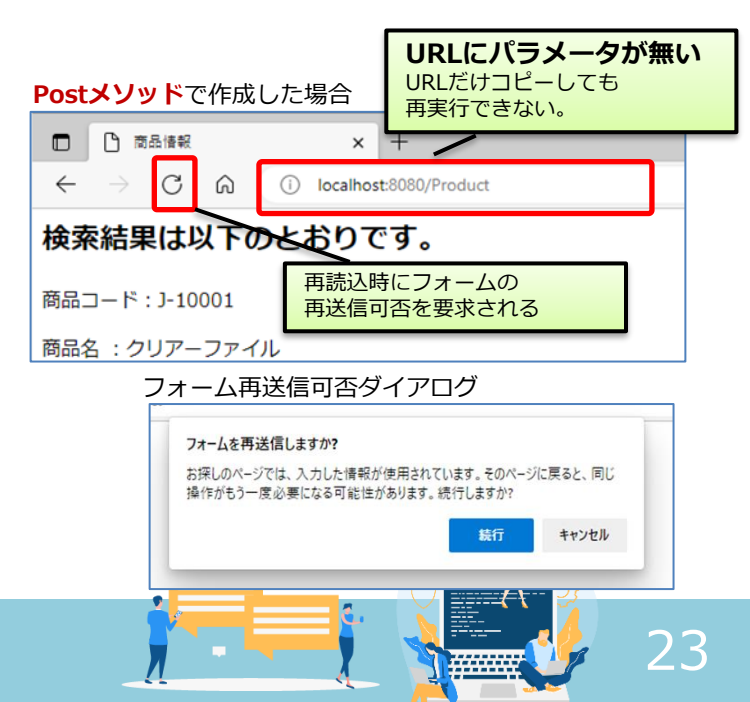

- ページプロデューサー (TPageProducer)
  - HTML(ユーザーインターフェース)とロジックとを分離する仕組み

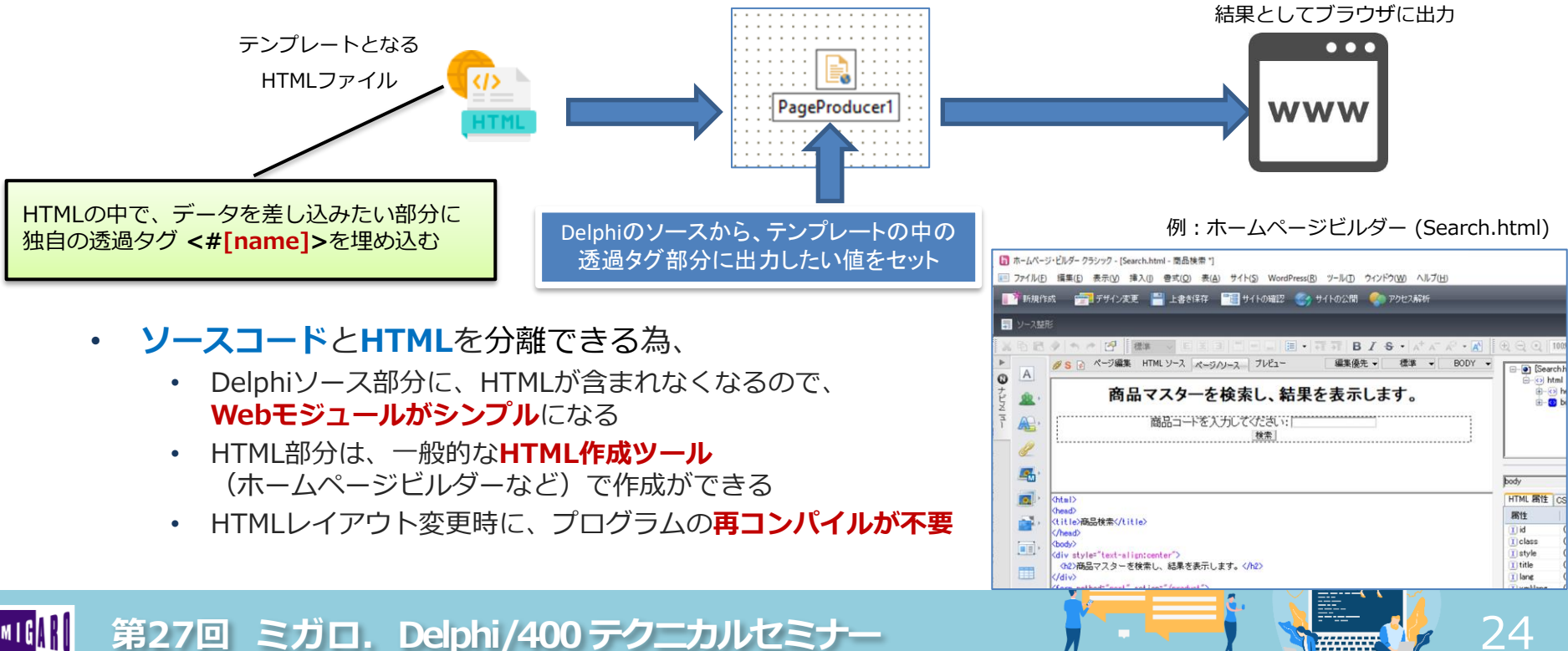

データが差し込まれたHTMLが

- シンプルなHTMLの分離
  - **第1画面**: 商品コード入力フォームを**Search.html** として用意
  - 単純にテンプレートを出力するだけであれば、OnActionイベントの定義も不要

|                          |                                      |                           | S WebModule1.Actio      | ons の編集  |         |         |       |             | ×  |                            |            |           |     |    |
|--------------------------|--------------------------------------|---------------------------|-------------------------|----------|---------|---------|-------|-------------|----|----------------------------|------------|-----------|-----|----|
|                          |                                      |                           | ≛* ው ♥                  |          |         |         |       |             |    |                            |            |           |     |    |
| FormUnit1                | WebModuleUnit1                       |                           | Name                    | PathInfo | Enabled | Default | メソッド  | Producer    |    |                            |            |           |     |    |
|                          |                                      |                           | DefaultHandler          | /        | True    | *       | mtAny | PageProduce | r1 |                            |            |           |     |    |
|                          | FDConnection1 FDPhysCO400DriverLink1 |                           | WebActionItem1          | /Product | True    |         | mtAny |             |    | オブジェクト インス                 | ペクタ        |           |     | ×  |
|                          |                                      |                           |                         |          |         |         |       | -           | v  | rediviodule I.Actic        | ,          | ctionitem |     | Ň  |
|                          | [FDQuery1] PageProducer1             | 三 オブジェク                   | トインスペクタ                 |          |         | <       |       |             |    |                            | 1          |           |     | Q  |
|                          |                                      | PageProduc                | er1 TPageProducer       |          |         | $\sim$  |       |             | V  | Default                    |            |           |     |    |
|                          | PageProducer2                        | プロパティ<br>HTMLDoo          | イベント                    |          |         | Q       |       |             |    | MethodType                 | mtAny      |           |     |    |
|                          |                                      | HTMLFile                  | Search.html             |          |         |         |       |             |    | Name                       | DefaultHan | dler      |     |    |
|                          |                                      | > LiveBindi               | ngテサ LiveBindingテ!      | ザイナ      |         |         |       |             |    | PathInfo                   | /          |           |     |    |
|                          | テンプレートHTMLを指定                        | Name<br>StripParar<br>Tag | PageProducer1<br>mQuote |          | レスポページ  | シスとし    | て出力した | こい<br>創り当て  |    | Producer<br>ProducerConten | PageProduc |           | ίΩ) |    |
| m i g <mark>a R (</mark> | 第27回 ミガロ. ロ                          | elphi,                    | /400 テク:                | ニカノ      | レセミ     | ナー      | ,     | _           | j  |                            | į v        |           |     | 25 |

#### テンプレートHTMLにデータを差し込む実装

OnActionイベントでデータを取得後、 ページプロデューサーを関連付けして レスポンスを作成

Webアクション: "/Product" OnActionイベント

procedure TWebModule1.WebModule1WebActionItem1Action(Sender: TObject;

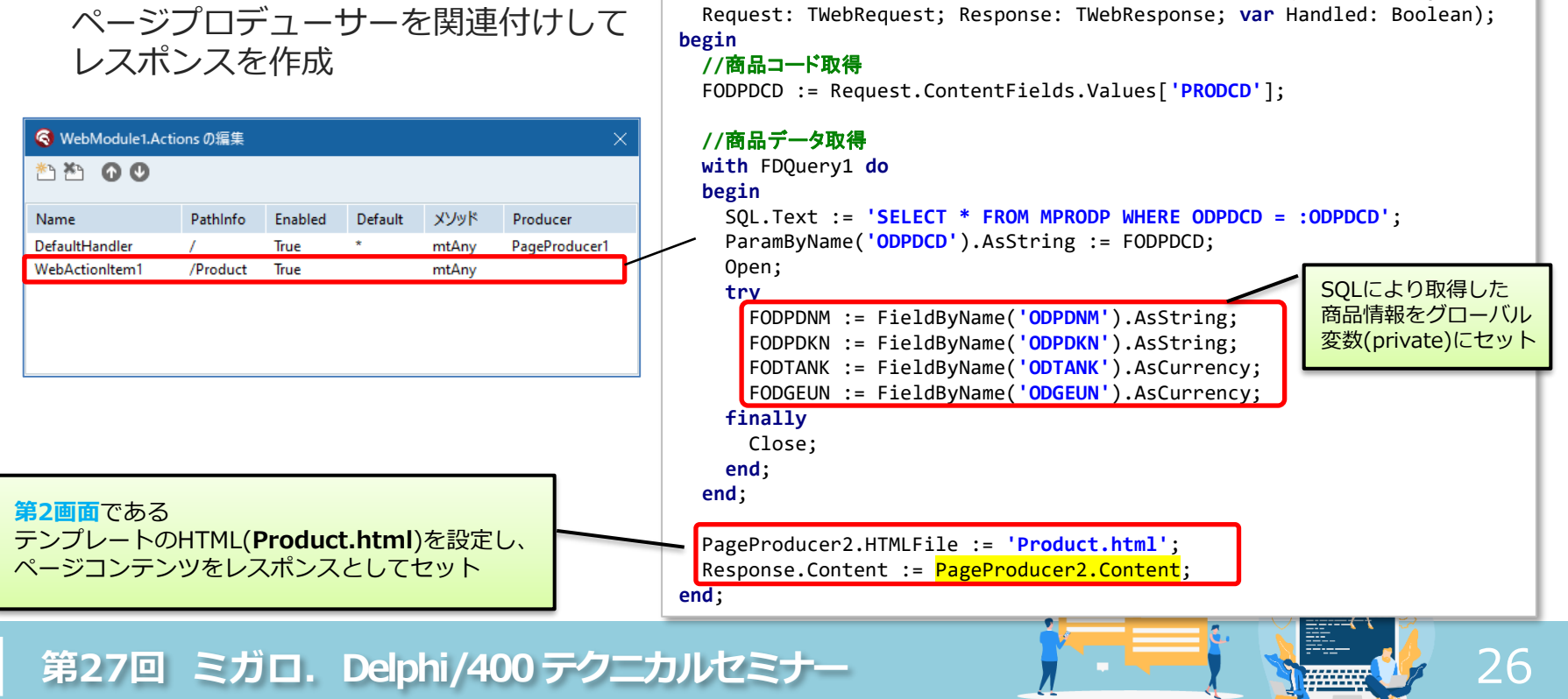

- テンプレートHTMLにデータを差し込む実装
  - PageProducerのOnHTMLTagイベントを使用して、HTMLテンプレートに値をセット

テンプレートHTML (**Product.html**)

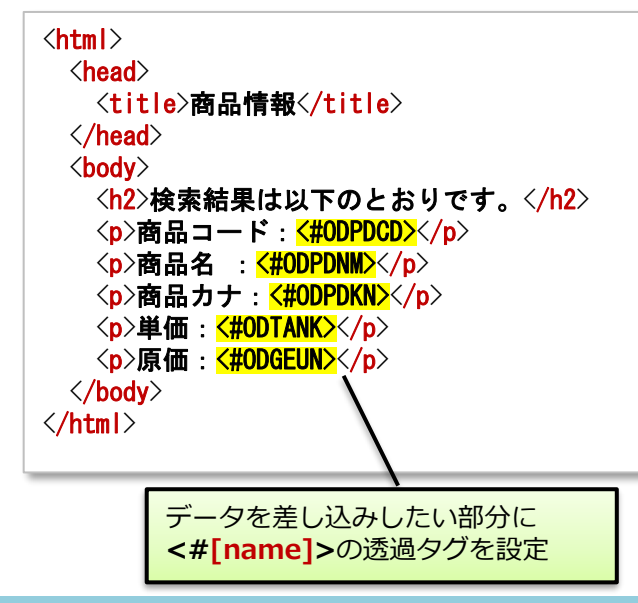

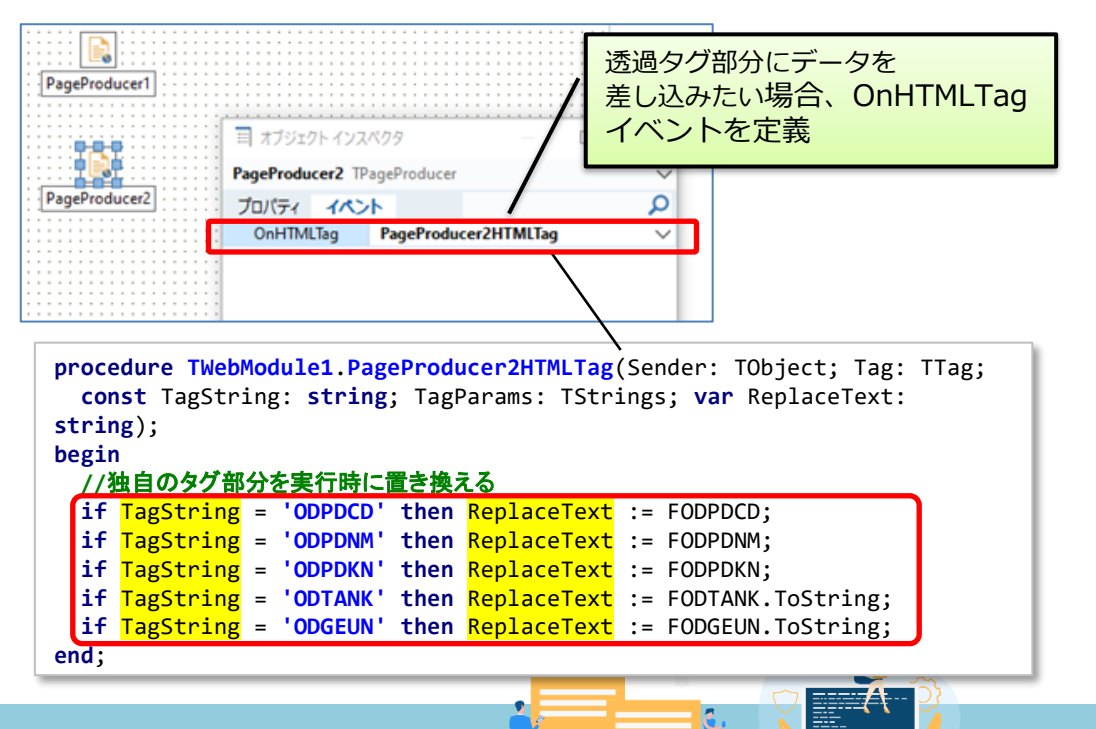

- 実行例
  - テンプレートHTMLの調整(レスポンシブ対応)で、スマートフォンに最適化する事が可能

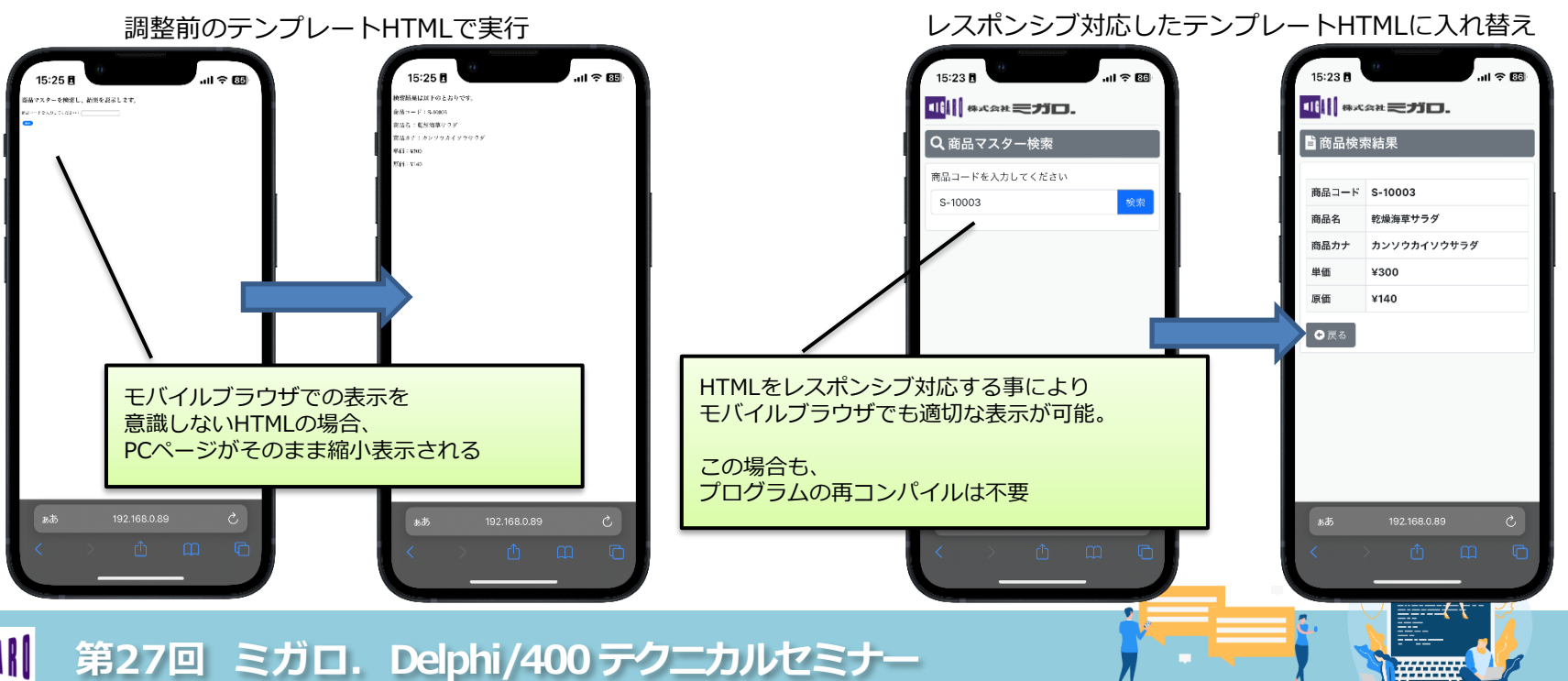

#### ■ WebBroker アプリ(4)

- 取引先一覧出力アプリ
  - 取引先マスタから検索条件に合致する データを抽出し、表形式でブラウザに表示

NTACKN 42 49 取引先カナ 90 NTACYB 郵便番号 98 99 都道府県 NTTDFK P 取引先検索 × + 62 住所 NTACAD 170  $\leftarrow$ С Â localhost:8080 NTACTL TEL 184 NTACE) FAX 14 取引先マスターを検索し、結果を表示します Pi 取引先一覧  $\times$  + X 取引先名の一部を入力してください:商  $\leftarrow$ C ି localhost:8080/Customer 1a 3 G 検索結果は以下のとおりです。 検索 取引先一覧 取引先名の一部文字を入力し 取引先CD 取引先名 郵便番号 都道府県 住所 TEL [検索]をクリック 埼玉 商事株式会社 330-0845 埼玉県 さいたま市大宮区仲町1 100005 名古屋電機商事株式会社 愛知県 名古屋市中区栄1 100011 460-0008 取引先マスタから、「取引先名] 梅田商事株式会社 522 大阪府 大阪市北区梅田1 100013 を部分一致条件で検索 川峰商会株式会社 046-012-345 神奈川県 川崎市川崎区富士見1 100104 210-0011 川峰商会株式会社 200104 210-0023 神奈川県 川崎市川崎区小川町1 444-5555 **Postメソ**ッドで 有限会社山峰商会 千葉県 市川市高谷新町1 "/Customer"アクションを実行 200106 272-0011 条件に合致するデータを 株式会社田町商事 仙台市青葉区五橋1 200110 980-0022 宮城県 一覧形式(<Table>**タグ**)で出力 トップへ戻る 29 第27回 ミガロ. Delphi/400 テクニカルセミナー

DSPFM1

物理ファイル

5= 詳細 選択 項目名

様式記述

NTACCD

NTACNM

ファイルレイアウト: MACNTP (取引先マスタ)

日付

時刻

レコード長

テキスト記述/欄見出し

取引先CD

取引先名

.....

22/12/07

17:48:41

222

計書

終了

様式名 MACNTR

開始

ド設

レコ

属性

TECSEM22/MACNTP

取引先マスタ

桁数

42

キー順

**1 ANN** 

- TDataSetTableProducer
  - TFDQuery等のDataSetから、HTMLのTableタグを自動生成する

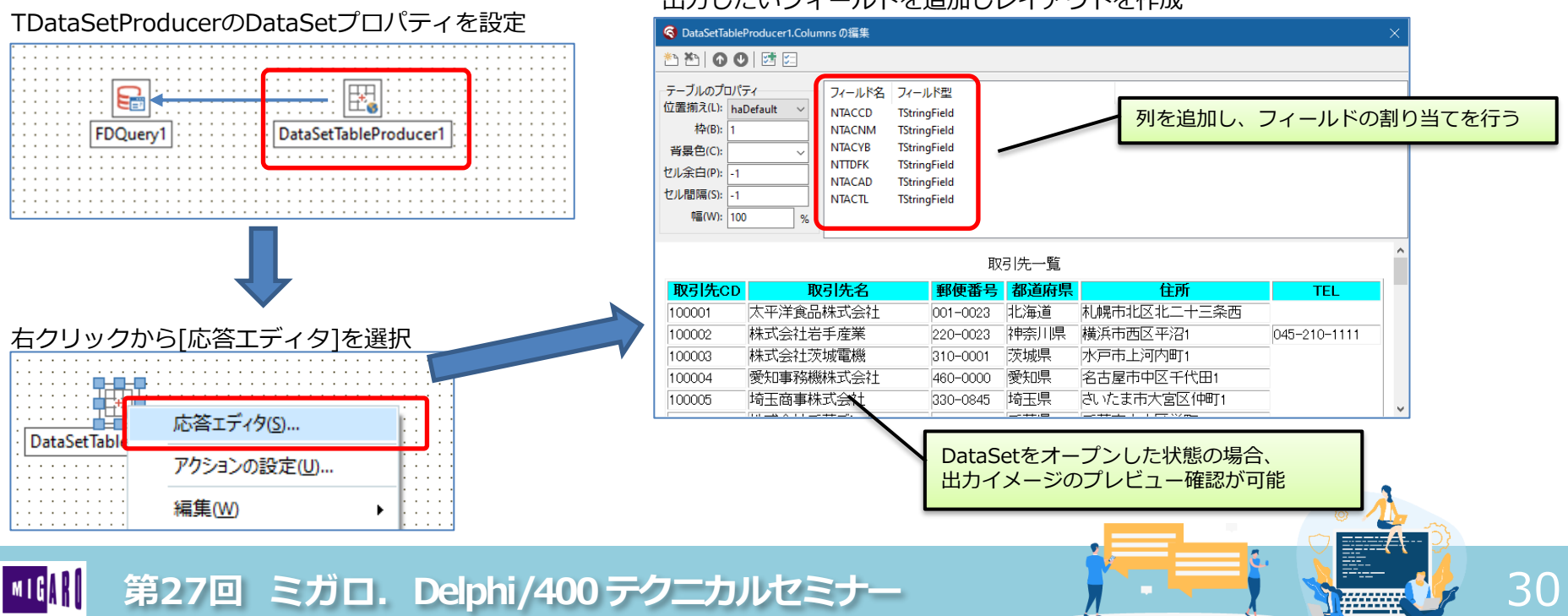

#### 出力したいフィールドを追加しレイアウトを作成

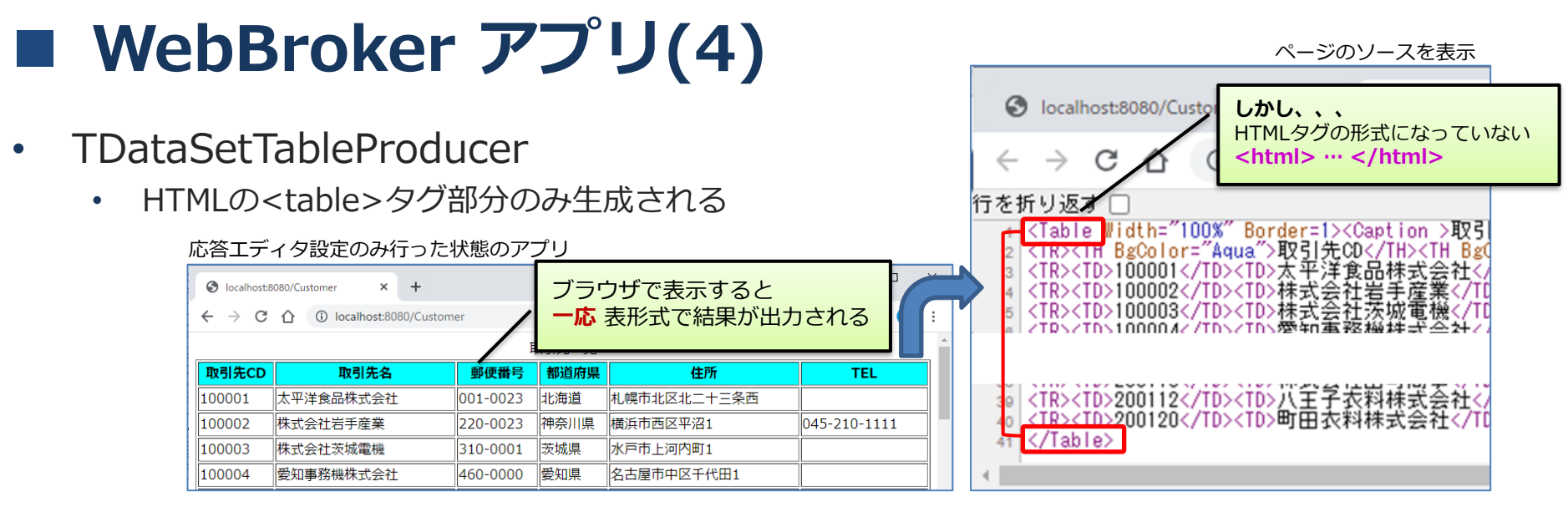

HTMLタグ形式で出力できるよう、Header/Footer各プロパティに情報を追加

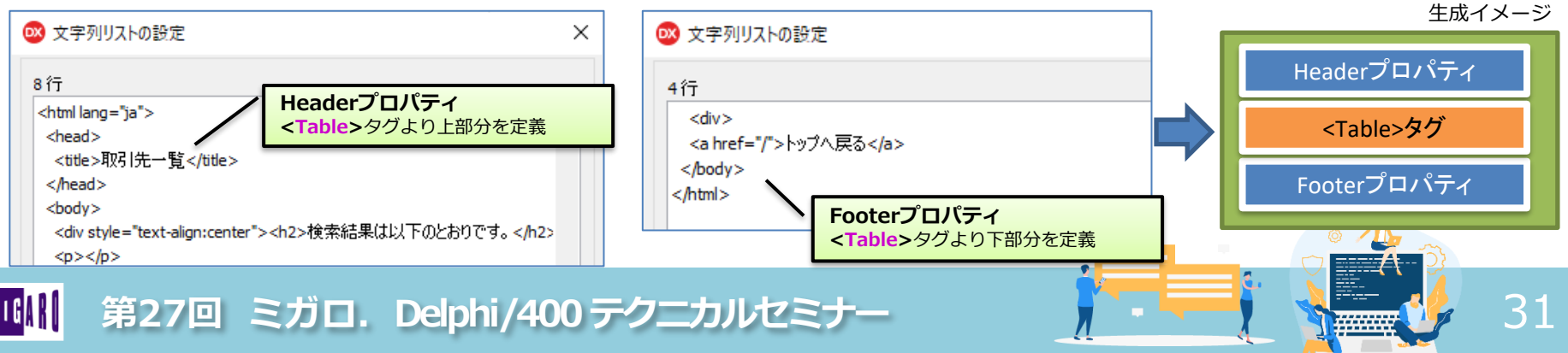

- TDataSetTableProducer
  - 条件に合致したデータをSQLで抽出し、結果のデータセットを使用してレスポンスを返す。

Webアクション: "/Customer" OnActionイベント

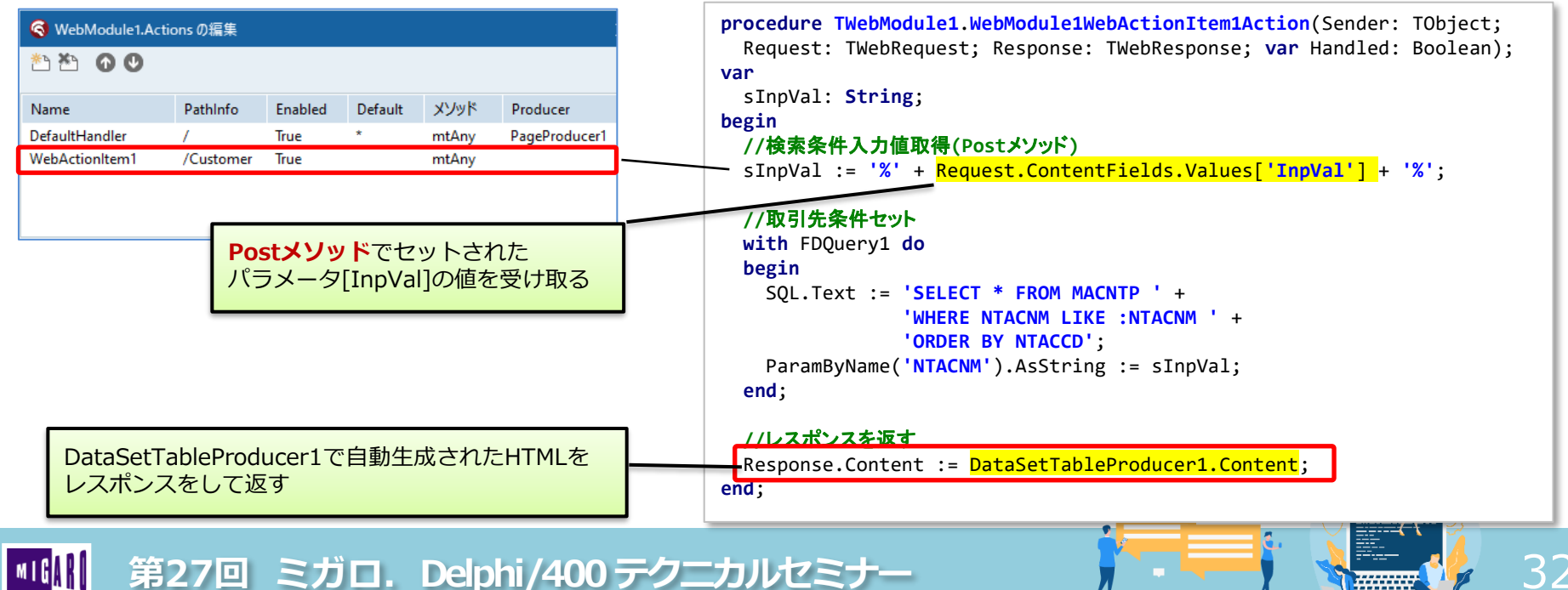

#### ■ WebBroker アプリ(5)

- ファイルダウンロードアプリ
  - ・ 検索条件に合致する取引先データをCSVファイル形式でダウンロード

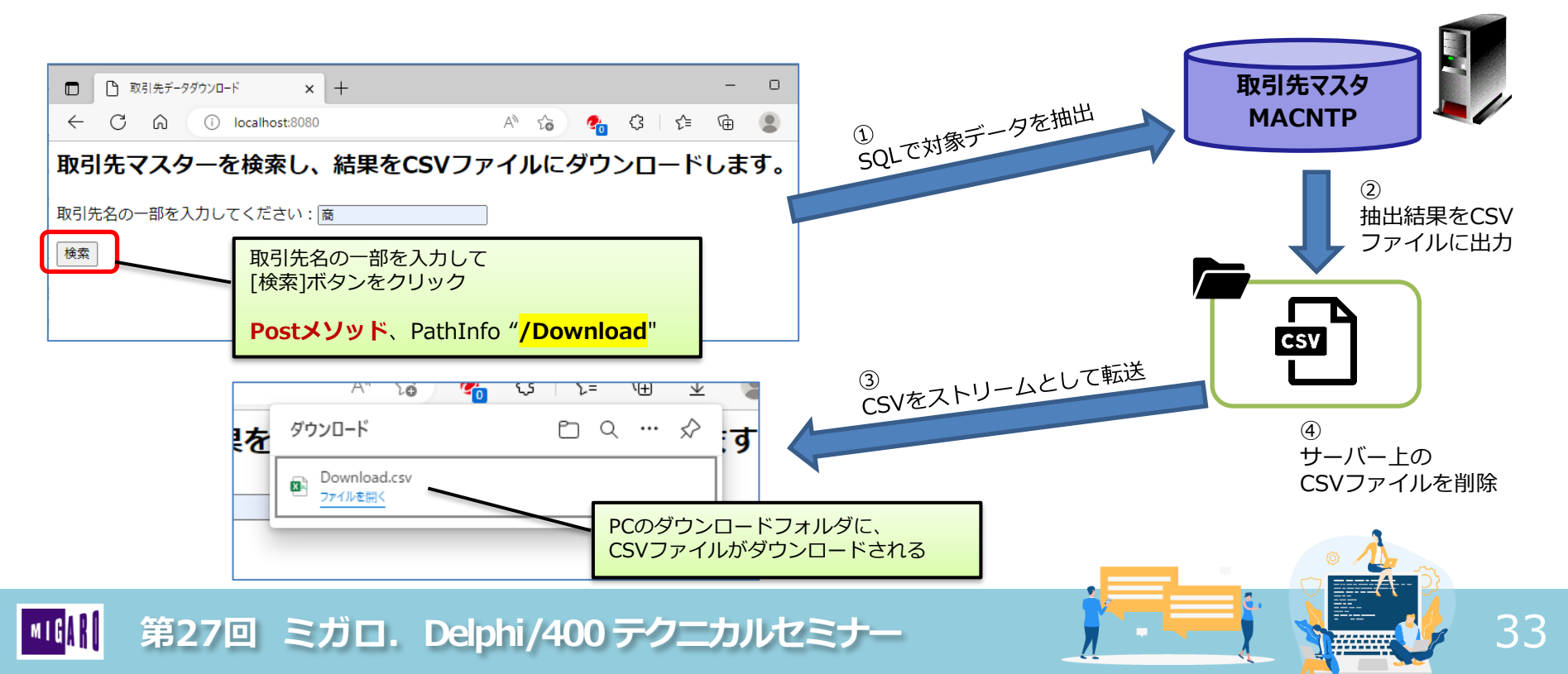

IBM i

## ■ WebBroker アプリ(5)

- CSVファイル生成: TFDBatchMove
  - 種類の異なるデータ移動元から移動先へデータ移動を行うためのエンジンを実装
    - 【活用例】 ▶ [IBM i]のデータを[SQL Server]のデータへコピー
      - ▶ [IBM i]のデータをテキストファイル(CSV等)へコピー
  - [参照元: Reader] と [転送先: Writer] を関連付けし、Executeメソッドで転送

|             | DataSet                   | テキスト                   |
|-------------|---------------------------|------------------------|
| Reader(参照元) | TFDBatchMoveDataSetReader | TFDBachMoveTextReader  |
| Writer(転送先) | TFDBatchMoveDataSetWriter | TFDBatchMoveTextWriter |

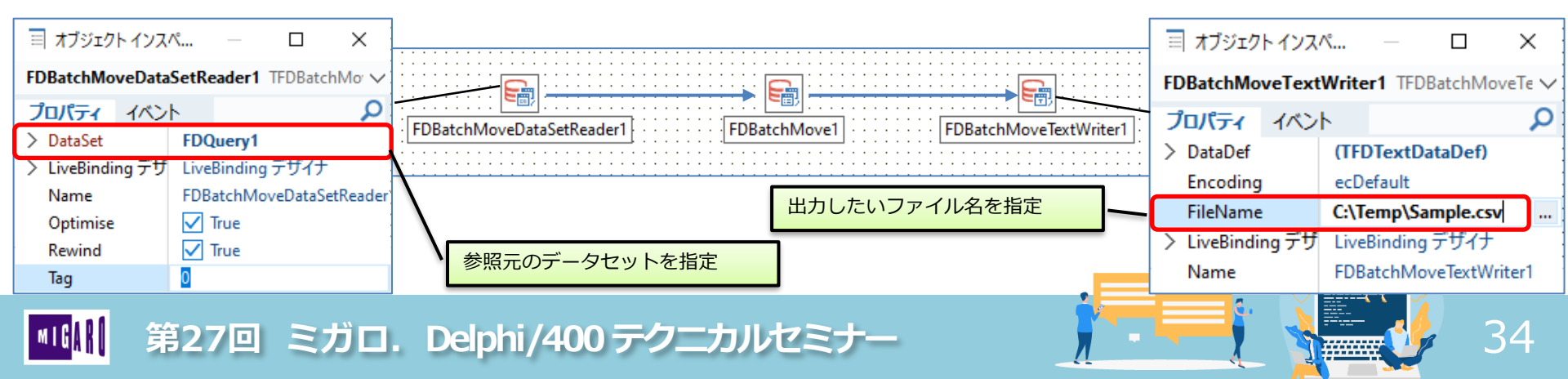

### ■ WebBroker アプリ(5)

Webアクション: "/Download" OnActionイベント

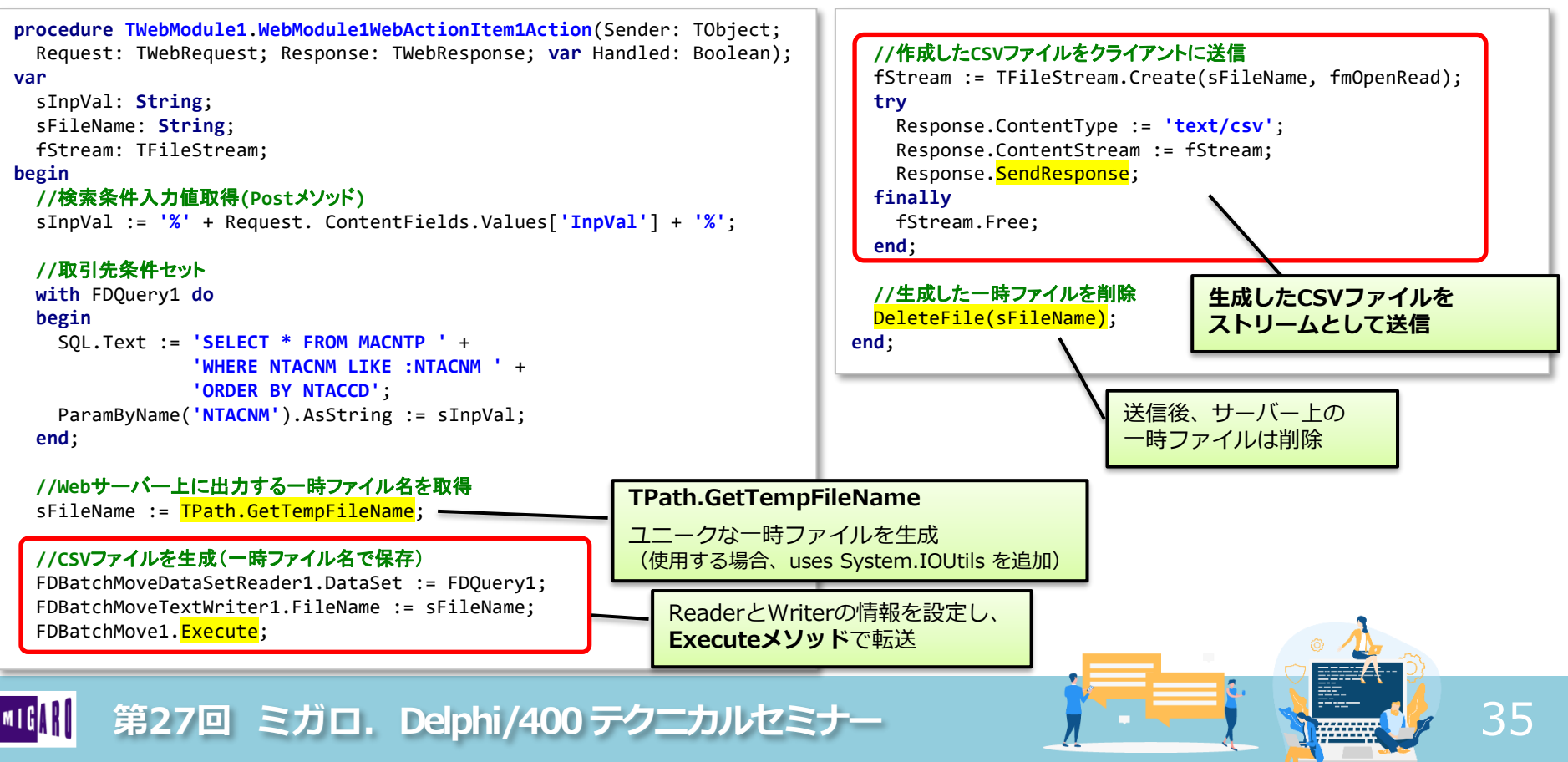

Responseパラメータ

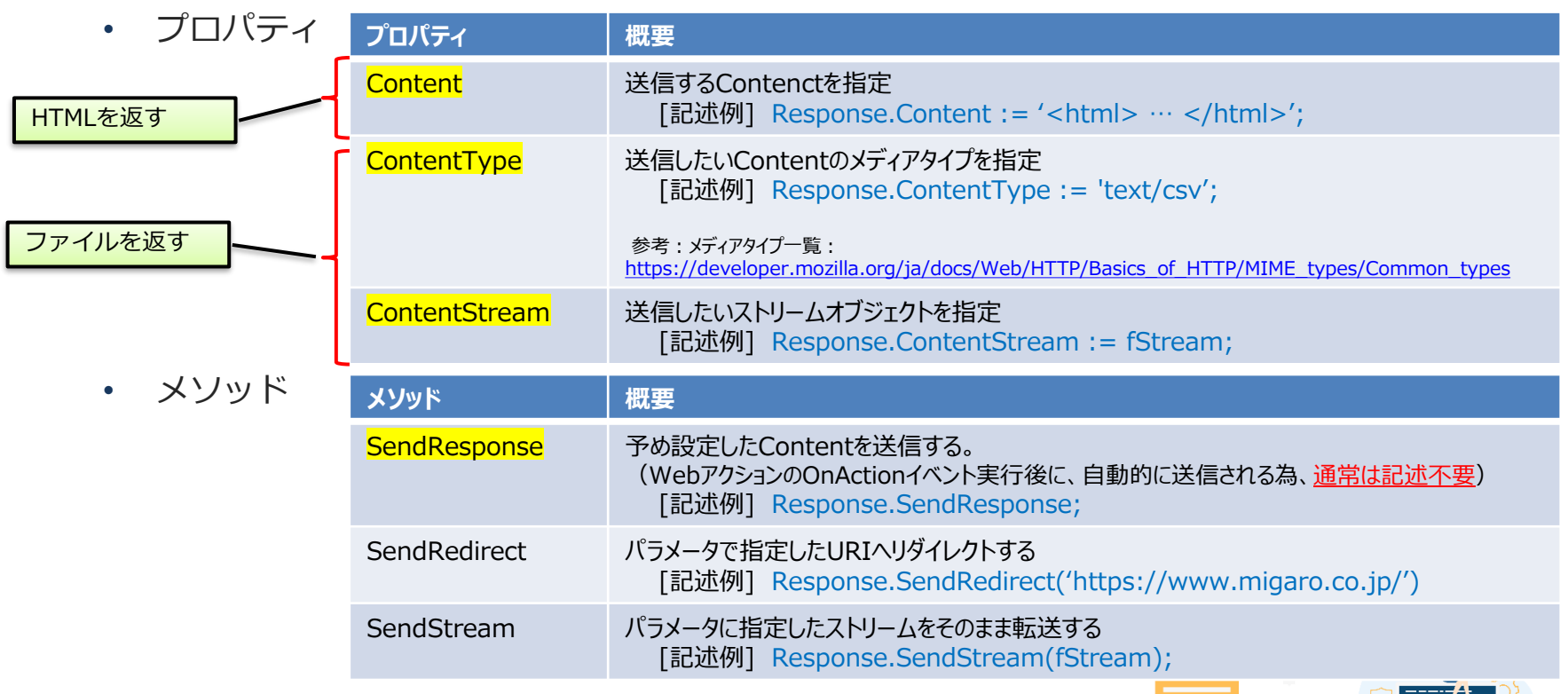

36

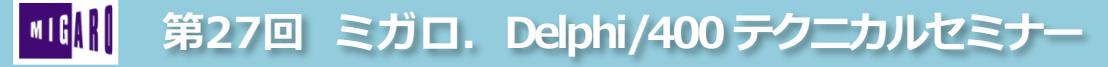

## IntraWebを使用した開発

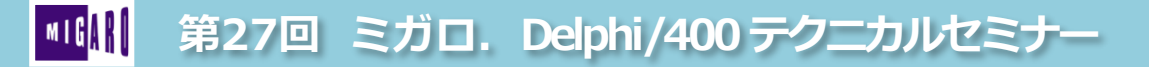

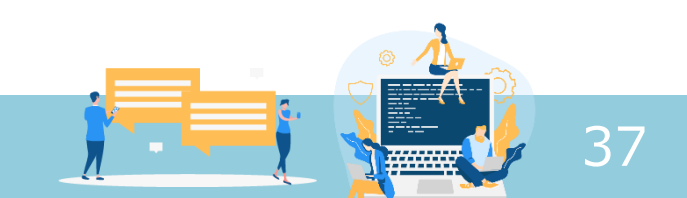

#### ■ IntraWebとは?

- Atozed Software社が提供する
   Delphi及びDelphi/400でWebアプリ構築を簡略化するツール
  - VCLフォームアプリケーション同様に、フォーム上にコンポーネントを配置するビジュアル設計が可能。
  - Delphi 10.2 Tokyoまでは、Delphi製品にIntraWebバンドル版が付属。(11 Alexandriaには搭載されない。)
  - 2022年12月現在、製品最新版は、「IntraWeb15」(Delphi 2009以降で使用可能)
    - > 次期バージョン「IntraWeb17」がHP上に明記されているが、2022年12月現在、β版となっている。

| C A b https://www.atozed.com/intraweb/ A a                                                                                                    | in ta 🔥 🛟 C ta 🕀 🗶 …            | Atozed Software                                          |
|----------------------------------------------------------------------------------------------------|---------------------------------|----------------------------------------------------------|
| Home V About V                                                                                                    | Products 🗸 Open Source 🗸 Q      | IntraWeb製品ページ<br><u>https://www.atozed.com/intraweb/</u> |
| IntraWeb                                                                                                    | IntraWeb                        |                                                          |
| Grab and Go!                                                                                                    | Search                          |                                                          |
| Use the menu to the left for more options or choose one of these common options: I want to buy IntraWeb,<br>download the latest IntraWeb 15 for RAD Studio (including RAD Studio 11 Alexandria), download FREE IntraWeb 14<br>for for Delphi and C++ (including Rio 10.3), or learn about IntraWeb 17. | Blog                            |                                                          |
| Evaluation editions never expire! Download and see for yourself why so many developers succeed at creating web                                                                                                    | Designational Collisions (Zerry |                                                          |

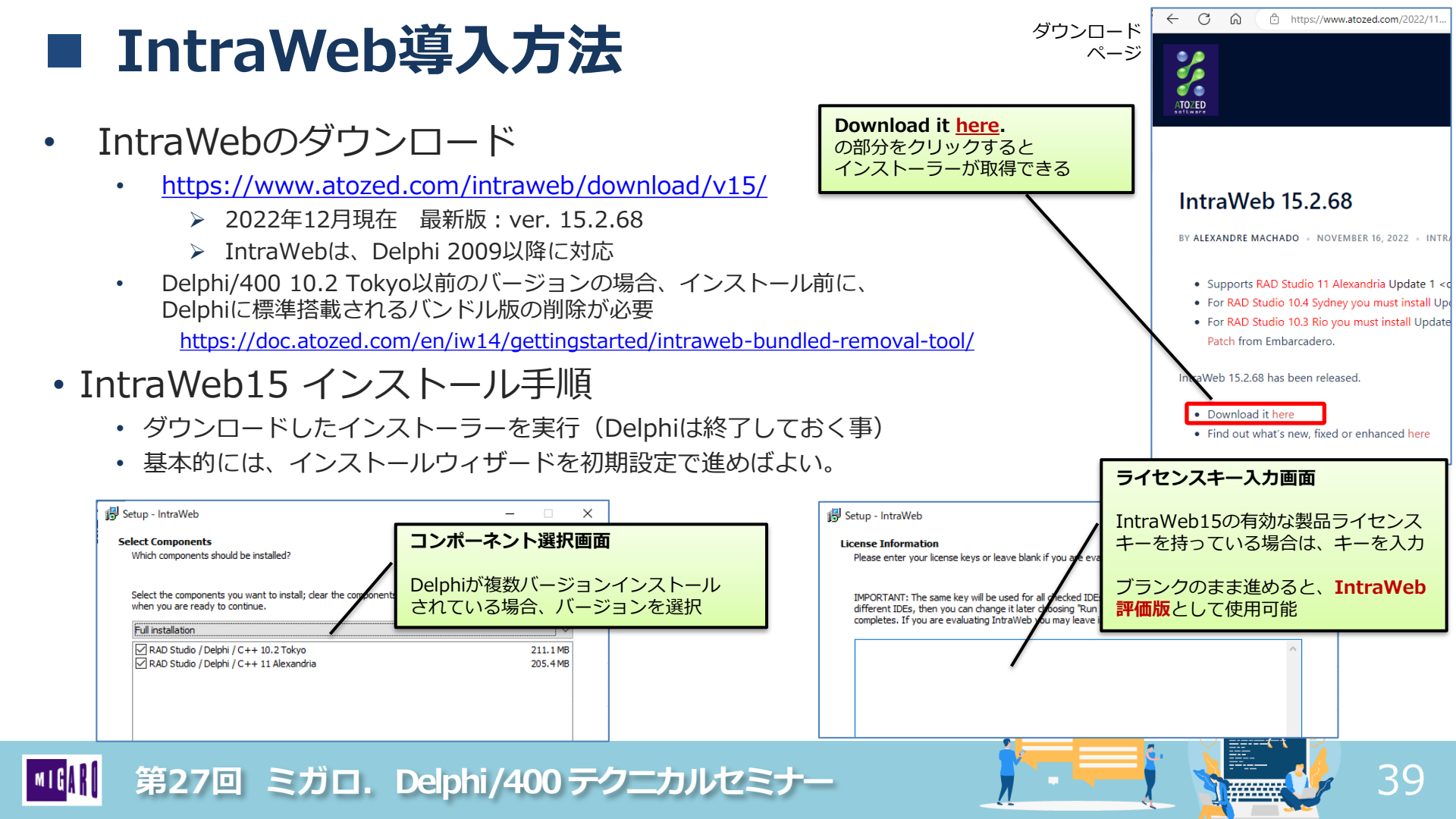

#### IntraWeb導入方法

- IntraWeb評価版について
  - IntraWebの機能評価の為に使用するものだが、評価期限に制限無く、継続使用する事が可能
  - ただし、製品ライセンス版に対し<u>以下の制限</u>がある
    - Webサーバーが入ったPCのブラウザからのみアクセス可能
      - http://localhost:[ポート番号] (あるいは、http://127.0.0.1:[ポート番号])からのみ接続可能
    - 起動時に、評価版である旨を表す画面が時折表示される
    - 運用目的での利用やWebサーバー上への配置は許可されない

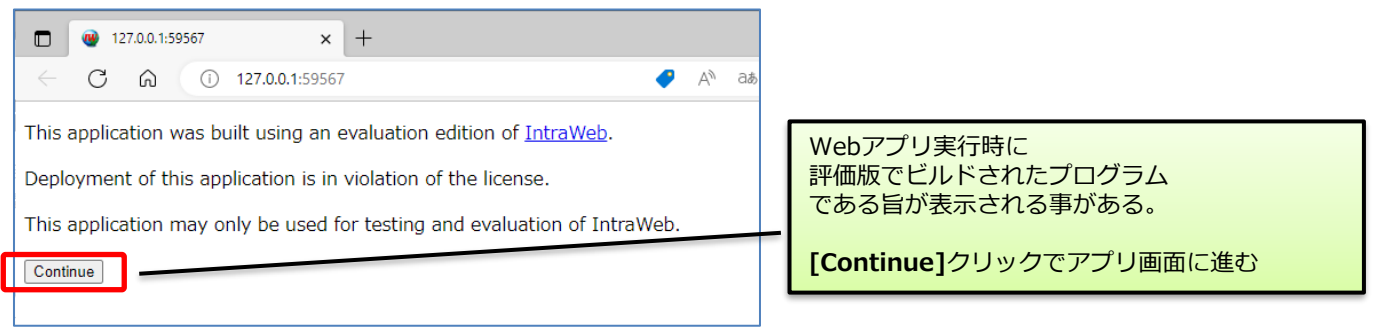

- IntraWeb製品ライセンス版は、Delphi/400ユーザー様はミガロ.から購入が可能
  - IntraWebが1年間リビジョンアップ可能な正式ライセンスキーを提供

|||| 第27回 ミガロ. Delphi/400 テクニカルセミナー

#### ■ IntraWeb作成手順

- IntraWebプロジェクトの新規作成
  - ・ [ファイル]→[新規作成]→[その他]→[IntraWeb] →[IntraWeb Application Wizard]

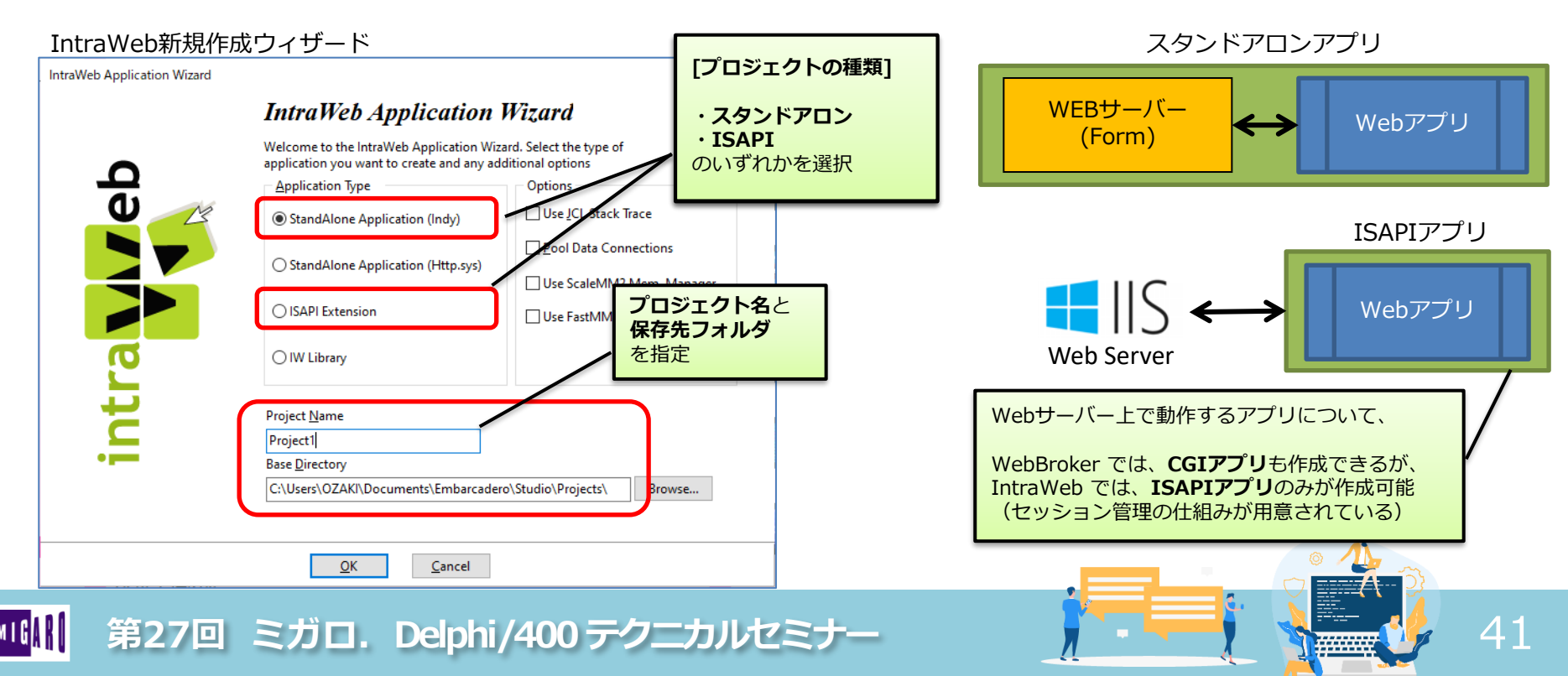

#### ■ IntraWeb作成手順

- IntraWebプロジェクトの新規作成
  - 3つのユニットが自動生成される
    - ServerController.pas
    - Unit1.pas
    - UserSessionUnit.pas

- : Webアプリ全体の設定情報をプロパティで定義
- : Webアプリの画面設計を行うユニット
- : 実行するブラウザ毎のセッション情報を管理するユニット

| 🍕 Project1 - Delphi 11 - Unit1 |            | デフォルトレイアウト                                      |                                                                                                    |
|--------------------------------|------------|-------------------------------------------------|----------------------------------------------------------------------------------------------------|
| ファイル 編集 検索                     | 表示         | リファクタリング プロジェクト 実行 コンボーネント ツール タブ ヘル            |                                                                                                    |
| 🕒 🗗 😘 🥺 🎽 🖬                    | i ~ 🗎 🛛    | 🖹 🔚 📑 🗼 🗸 אָשָׁ א 📔 🔳 🐢 👁 😨 🗄 🔛 Windows 32 לאַל | [Unit1] が Form                                                                                                    |
| 構造                             | <b>Ŧ</b> × | Unit1  ServerController  UserSessionUnit        | [UserSessionUnit]がデータモジュール<br>に相当する                                                                                                    |
| 2n 🎦 🏠 🕜 🕓                     |            |                                                 |                                                                                                    |
| TWForm1                        |            |                                                 | <ul> <li>ProjectGroup1</li> <li>○ Project1.exe</li> <li>&gt; ☆ ビルド構成 (Debug)</li> <li>&gt; 今 - ゲット ブラットフォーム (Windows 32 ビット)</li> <li>&gt; 圖 ServerController.pas</li> <li>&gt; 圖 Unit1.pas</li> <li>&gt; 圖 UserSessionUnit.pas</li> </ul> |
| オブジェクト インスペクタ                  | <b>4</b> × |                                                 |                                                                                                    |
| IWForm1 TIWForm1               | $\sim$     |                                                 |                                                                                                    |
| ┃ 第27回                         | ミガロ        | コ. Delphi/400 テクニカルセミナー                         | 42                                                                                                    |

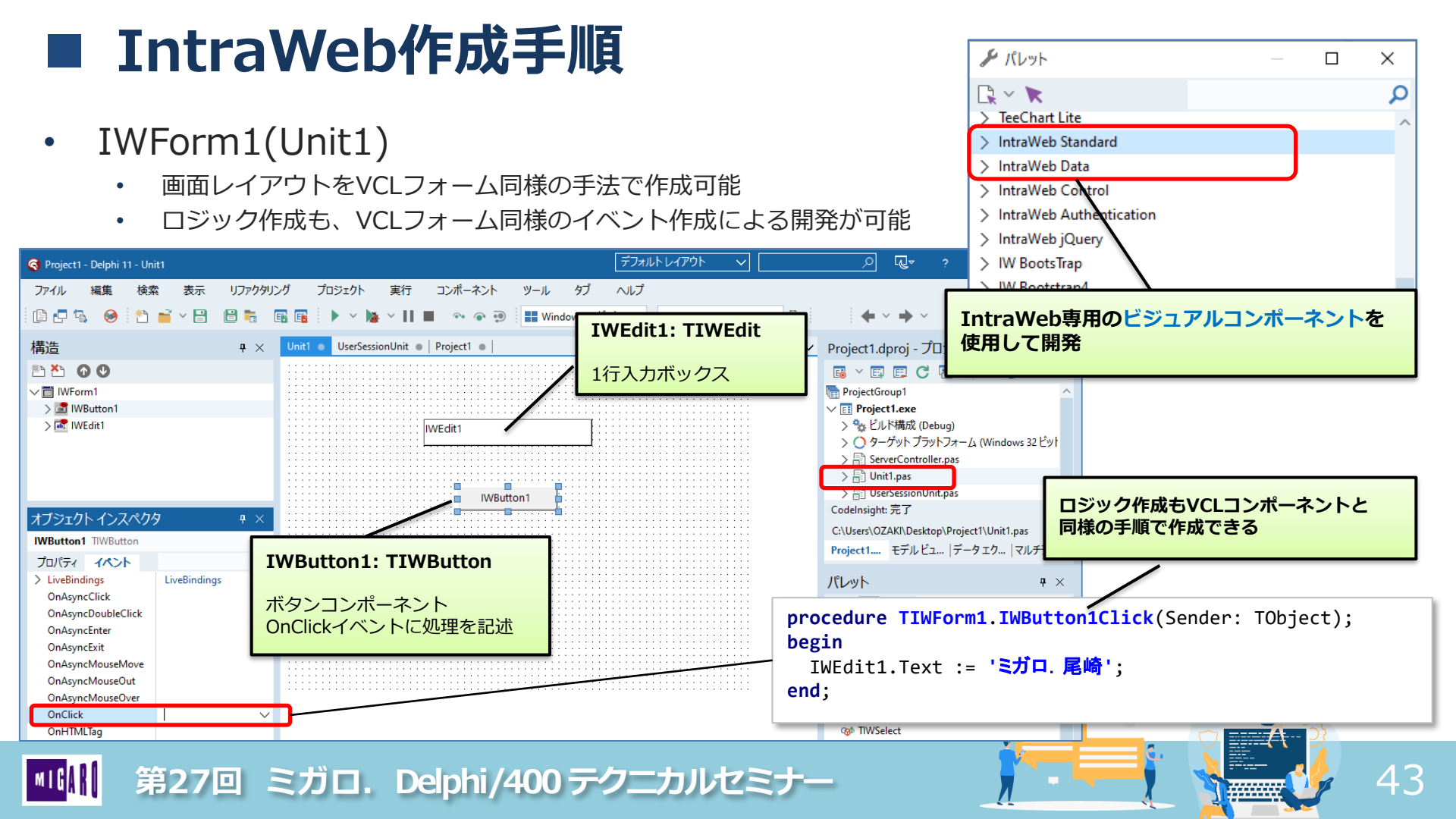

|                                                                                                    | F成于順                                                          |                                  |                                                                                                    |                  |      | 実行 | 例 |
|----------------------------------------------------------------------------------------------------|---------------------------------------------------------------|----------------------------------|----------------------------------------------------------------------------------------------------|------------------|------|----|---|
| <ul> <li>IntraWebアプリケー</li> <li>・ スタンドアロンアプリの</li> </ul>                                                                                                    | - ションの実行<br><sup>場合、[実行]ボタンをクリック</sup>                        | <ul> <li>□</li> <li>←</li> </ul> | Image: Weight of the second second secon | A <sup>N</sup> a | a ĉo | -  | ¢ |
| IntraWeb Application       –         File       Settings       Tools       Script Recorder         Image: Setting tools       Script Recorder       Image: Script Recorder         Image: Setting tools       Image: Script Recorder       Image: Script Recorder         Image: Setting tools       Image: Script Recorder       Image: Script Recorder         Image: Setting tools       Image: Script Recorder       Image: Script Recorder         Image: Setting tools       Image: Script Recorder       Image: Script Recorder         Image: Setting tools       Image: Script Recorder       Image: Script Recorder         Image: Setting tools       Image: Script Recorder       Image: Script Recorder         Image: Setting tools       Image: Script Recorder       Image: Script Recorder         Image: Setting tools       Image: Script Recorder       Image: Script Recorder         Image: Setting tools       Image: Script Recorder       Image: Script Recorder         Image: Setting tools       Image: Script Recorder       Image: Script Recorder         Image: Setting tools       Image: Script Recorder       Image: Script Recorder         Image: Setting tools       Image: Script Recorder       Image: Script Recorder         Image: Setting tools       Image: Script Recorder       Image: Script Recorder         I |                                                               |                                  | ミガロ. 尾崎                                                                                                    | ]                |      |    |   |
| Server Log<br>My IntraWeb Application (Indy - x86)<br>*** Evaluation Mode ***<br>Reason: License not found<br>Build Date: 11 15, 2022<br>IntraWeb Version: 15.2.68<br>32-bit Server on 64-bit Windows<br>HTTP Server is active on port: 55123                                                                                                    | 専用のWebサーバーが起動<br>Cにインストールされている<br>ブラウザを選択すると、Webアプリを<br>Fび出せる |                                  | IWButton1                                                                                                    |                  |      |    |   |

• IntraWeb Standardコンポーネント

• VCLコンポーネントと類似の名称のものが多く、直感的に使用できる

|                              | VCL       | IntraWeb    | VCL         | IntraWeb      |  |
|------------------------------|-----------|-------------|-------------|---------------|--|
|                              | TButton   | TIWButton   | TComboBox   | TIWComboBox   |  |
|                              | TEdit     | TIWEdit     | TRadioGroup | TIWRadioGroup |  |
|                              | ТМето     | TIWMemo     | TListBox    | TIWListBox    |  |
| 主か                           | TLabel    | TIWLabel    | TPanal      | TIWRegion     |  |
| コンポーネント                      | TCheckBox | TIWCheckBox | TStringGrid | TIWGrid       |  |
| 第27回 ミガロ、Delphi/400テクニカルセミナー |           |             |             |               |  |

#### ■ IntraWeb作成手順

- IntraWeb Dataコンポーネント
  - データベース連結コンポーネントも使用可能

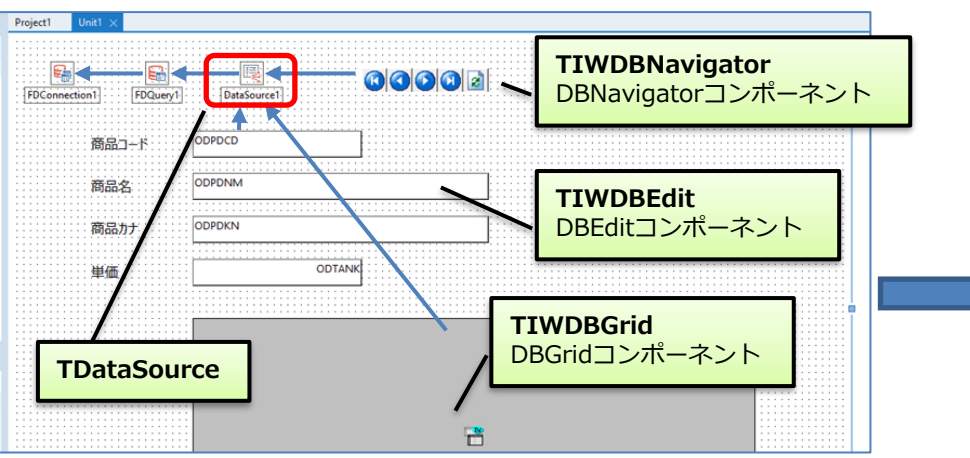

| VCL     | IntraWeb                                        |  |  |
|---------|-------------------------------------------------|--|--|
| TDBGrid | TIWDBGrid                                       |  |  |
| TDBEdit | TIWDBEdit                                       |  |  |
| TDBMemo | TIWDBMemo                                       |  |  |
| TDBText | TIWDBLabel                                      |  |  |
|         | VCL<br>TDBGrid<br>TDBEdit<br>TDBMemo<br>TDBText |  |  |

| 127.0.0.1:8888 | × +          |                      |                     |      |        |
|----------------|--------------|----------------------|---------------------|------|--------|
| C 🛱 🛈 12       | 7.0.0.1:8888 |                      |                     | 🥐 🔿  | aa 🖧 🚱 |
|                |              |                      | ]                   |      |        |
| 商品コード          | C-00001      |                      |                     |      |        |
| 商品名            | プリントエシャツ     |                      | ]                   |      |        |
| 商品力ナ           | プリントシャツ      |                      | ]                   |      |        |
| 単価             |              | 2000                 |                     |      |        |
|                |              |                      |                     |      |        |
|                |              | 前品名                  | 商品力ナ                | 単価   |        |
|                | - C-00001    | フリント・シャッ             | ノリノトンヤツ             | 2000 |        |
|                | C-00002      | アンツーンヤツ<br>インポートエミッツ | アンツーンヤン<br>インボートシャツ | 3500 |        |
|                | D-00001      | 甘橘のど飾                | カンキツノドアメ            | 200  |        |

| VCL               | IntraWeb            |
|-------------------|---------------------|
| TDBCheckBox       | TIWDBCheckBox       |
| TDBComboBox       | TIWDBComboBox       |
| TDBRadioGroup     | TIWDBRadioGroup     |
| TDBListBox        | TIWDBListBox        |
| TDBLookupComboBox | TIWDBLookupComboBox |
| TDBNavigator      | TIWDBNavigator      |

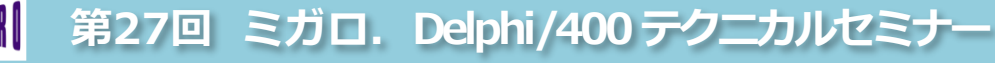

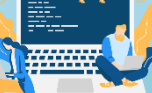

45

実行例

#### IntraWebアプリ開発のポイント

- セッション管理
  - IntraWebアプリは、1つのプロセスを 複数セッションで共有して使用
  - ⇒ グローバル変数やDB処理等は、セッション単位で 管理が必要な為、 UserSessionUnitに定義する。
- OnAsync~イベントの活用 (Ajax)
  - Webアプリは、通常リクエストとレスポンスの繰り返しで 実行されるが、常にページ全体の書き換えが必要となる
  - ⇒ OnAsync~イベントを使用すると、 ブラウザは画面の一部だけをWebサーバーと 通信して更新する事ができ、よりデスクトップ アプリに近い操作感を実現可能

<sup>\*\*\*『</sup>
<sup>\*\*\*</sup>
第27回 ミガロ. Delphi/400 テクニカルセミナー

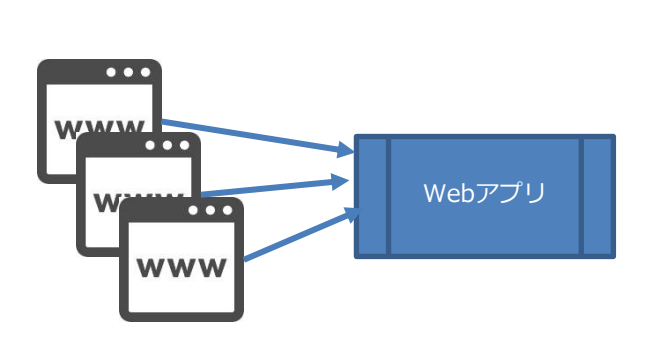

| 🗐 オブジェクト イン                                                                                                    |                                 |                      | ×        | TIWEdit        |
|----------------------------------------------------------------------------------------------------|---------------------------------|----------------------|----------|----------------|
| IWEdit1 TIWEdit                                                                                                    |                                 |                      | $\sim$   | イベント           |
| プロパティ イベント                                                                                                    |                                 |                      | Q        |                |
| > LiveBindings                                                                                                    |                                 | LiveBindi            | ngs      |                |
| OnAsyncChange                                                                                                    |                                 |                      |          |                |
| OnAsyncClick                                                                                                    |                                 |                      |          |                |
| OnAsyncDoubleClie                                                                                                    | ck                              |                      |          |                |
| OnAsyncEnter                                                                                                    |                                 |                      |          |                |
|                                                                                                    |                                 |                      | 5/二 通    | ゴートク ト         |
| OnAsyncExit                                                                                                    | VC                              | このよう                 |          |                |
| OnAsyncExit<br>OnAsyncKeyDown                                                                                                    | VC<br>操作                        | しのよう                 | るイヘ      | ベントが           |
| OnAsyncExit<br>OnAsyncKeyDown<br>OnAsyncKeyPress                                                                                                    | VC<br>操作<br>使用                  | Lのよう<br>Fに対す<br>Fできる | るイベ      | ベントが<br>なっている  |
| OnAsyncExit<br>OnAsyncKeyDown<br>OnAsyncKeyPress<br>OnAsyncKeyUp                                                                                                    | VC<br>操作<br>使用                  | Lのよう<br>Fに対す<br>目できる | るイへ      | ベントが<br>なっている  |
| OnAsyncExit<br>OnAsyncKeyDown<br>OnAsyncKeyPress<br>OnAsyncKeyUp<br>OnAsyncMouseDov                                                                                              | VC<br>操作<br>使用                  | に対す                  | るイク      | ベントが<br>こなっている |
| OnAsyncExit<br>OnAsyncKeyDown<br>OnAsyncKeyPress<br>OnAsyncKeyUp<br>OnAsyncMouseDow<br>OnAsyncMouseDow                                                                           | VC<br>操作<br>使用<br>wn<br>we      |                      | るイへ うように | ベントが<br>たなっている |
| OnAsyncExit<br>OnAsyncKeyDown<br>OnAsyncKeyPress<br>OnAsyncKeyUp<br>OnAsyncMouseDov<br>OnAsyncMouseDov<br>OnAsyncMouseOut                                                        | VC<br>操作<br>使用<br>wn<br>we<br>t |                      | るイへ      | ベントが<br>なっている  |
| OnAsyncExit<br>OnAsyncKeyDown<br>OnAsyncKeyPress<br>OnAsyncKeyUp<br>OnAsyncMouseDov<br>OnAsyncMouseMov<br>OnAsyncMouseOut<br>OnAsyncMouseOut<br>OnAsyncMouseOve                  | VC<br>操作<br>使用<br>wn<br>we<br>t |                      | るイク      | ベントが<br>なっている  |
| OnAsyncExit<br>OnAsyncKeyDown<br>OnAsyncKeyPress<br>OnAsyncKeyUp<br>OnAsyncMouseDov<br>OnAsyncMouseMo<br>OnAsyncMouseOut<br>OnAsyncMouseOve<br>OnAsyncMouseOve<br>OnAsyncMouseUp | VC<br>操作<br>使用<br>ve<br>t       | に対す                  | るイク      | ベントが<br>こなっている |
| OnAsyncExit<br>OnAsyncKeyDown<br>OnAsyncKeyPress<br>OnAsyncKeyUp<br>OnAsyncMouseDow<br>OnAsyncMouseOw<br>OnAsyncMouseOut<br>OnAsyncMouseOve<br>OnAsyncMouseUp                    | VC<br>操作<br>使用<br>ve<br>t<br>er |                      | るイベシスラに  | ジントが<br>なっている  |

#### IntraWeb関連情報

- Atozed Software社公式サイト
  - ドキュメントページ : <u>https://www.atozed.com/intraweb/docs/</u>
  - ・ サンプルプログラム集 : <u>https://github.com/Atozed/IntraWeb</u>
- ミガロ、テクニカルセミナー
  - これまでに実施したIntraWebに関するセッション

第27回 ミガロ. Delphi/400 テクニカルセミナー

| 実施回  | セッションタイトル                                         | 概要                           |
|------|---------------------------------------------------|------------------------------|
| 第2回  | 開発の幅を拡げましょう! Delphi/400で始めるWEBアプリ入門               | Webアプリの基本とIntraWebの開発手法      |
| 第3回  | <u>知って得する!現役ヘルプデスクが答える - Delphiテクニカルエッセンス 3.5</u> | Cookieについて、開発モードの切替手順        |
| 第4回  | Delphi/400開発ノウハウお教えします – 現場で培った開発手法公開             | JavaScriptとの連携、グラフ出力         |
| 第11回 | <u>Delphi/400で本格Webアプリ開発</u>                      | 動的な明細行作成、ポップアップ表示、HTMLとの連携   |
| 第18回 | 開発者が知りたい実践プログラミングテクニック!~ 明日から使えるテクニック集 ~          | jQueryを組み合わせたスマートデバイス向け最適化方法 |
| 第19回 | Delphi/400 テクニカルセッション - 開発者が知りたい実践プログラミングテクニック!   | セッションタイムアウト制御                |

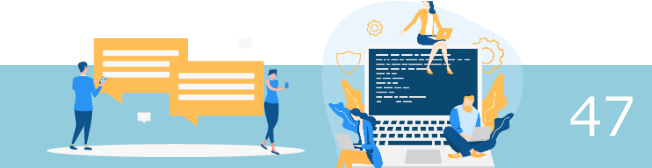

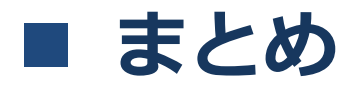

- Delphi/400による2つのWebアプリ開発手法
  - WebBroker
    - 非ビジュアルコンポーネントを使用したDelphi標準のフレームワーク
    - 画面(ユーザーインターフェース)の設計には、HTMLの作成が必要。
  - IntraWeb
    - Webアプリ開発をVCL同様ビジュアルコンポーネントで実現できるアドイン フレームワーク
    - セッション管理やAjaxが容易に実装出来でき、本格的なWebアプリ開発にも 適している。
  - 本セッション内のサンプルプログラム
    - 下記よりダウンロード可能

https://www.migaro.co.jp/temp/WebSeminarDoc/Tecsem27/202212\_2.zip

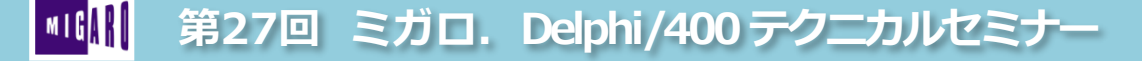

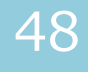

# ご清聴ありがとうございました。

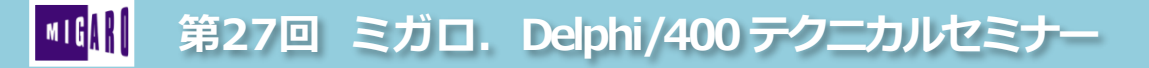

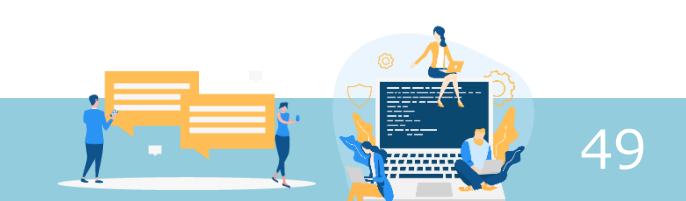